JBC

# **Position Management**

# **User Guide for Faculty**

UBC Human Resources - HR Management Systems 3/23/2015

# Contents

|   | Conte | ents   |                                                 | 1  |
|---|-------|--------|-------------------------------------------------|----|
| 1 | Acc   | cessi  | ng the Position Management/Recruitment Portal   | 3  |
|   | 1.1   | The    | e CWL Portal                                    | 4  |
|   | 1.2   | The    | e Management Systems Portal                     | 5  |
| 2 | Pos   | sitior | n Management                                    | 7  |
|   | 2.1   | Pos    | ition Management Defined                        | 9  |
|   | 2.2   | Cre    | ate a New Position                              | 10 |
|   | 2.2   | 2.1    | Find an existing position or add a new position | 10 |
|   | 2.2   | .2     | Enter Position Information                      | 12 |
|   | 2.2   | .3     | Enter Job Description/Ad                        | 15 |
|   | 2.2   | .4     | Review Approvals                                | 16 |
|   | 2.2   | .5     | Enter Budget details                            | 17 |
|   | 2.2   | .6     | Review Incumbents                               | 19 |
|   | 2.2   | .7     | Attach Documents                                | 20 |
|   | 2.2   | .8     | Enter Joint Position details (if applicable)    | 21 |
|   | 2.2   | .9     | Submit Position for approvals                   | 22 |
|   | 2.3   | Pos    | ition Approval Process                          | 25 |
|   | 2.3   | 8.1    | Email notification                              | 25 |
|   | 2.3   | 3.2    | Approval Status and History                     | 26 |
|   | 2.4   | Edi    | t Position Information                          | 28 |
|   | 2.4   | .1     | Find an existing position                       | 28 |
|   | 2.4   | .2     | Select the position to update                   | 29 |
|   | 2.4   | .3     | Positions and effective dates                   | 30 |
|   | 2.4   | .4     | Events and the Event Start Date                 | 32 |
|   | 2.5   | Cop    | by a Position                                   | 33 |
|   | 2.5   | 5.1    | Find an existing position                       | 33 |
|   | 2.5   | 5.2    | Select the position to copy                     | 34 |
|   | 2.5   | 5.3    | Enter Position Information                      | 35 |
|   | 2.5   | 5.4    | Review or modify Job Description/Ad             | 36 |
|   | 2.5   | 5.5    | Review Approvals                                | 37 |
|   | 2.5   | 5.6    | Enter Budget details                            | 38 |
|   | 2.5   | 5.7    | Review Incumbents                               | 39 |
|   | 2.5   | 5.8    | Attach Documents                                | 39 |

| 2.5.9   | Enter Joint Position details (if applicable) | 40 |
|---------|----------------------------------------------|----|
| 2.5.10  | Submit Position for approvals                | 40 |
| 2.6 Del | ete a Position                               | 41 |
| 2.6.1   | Create a Run Control ID                      | 41 |
| 2.6.2   | Use an existing Run Control ID               | 42 |
| 2.6.3   | Select a Position to delete                  | 43 |
| 2.6.4   | Run the delete process                       | 44 |
| 2.6.5   | Confirm the delete process                   | 45 |

# 1 Accessing the Position Management/Recruitment Portal

# **1.1 The CWL Portal**

A portal page for Position Management and eRecruit has been developed to ease system navigation. To access this page, log in to CWL (www.msp.ubc.ca).

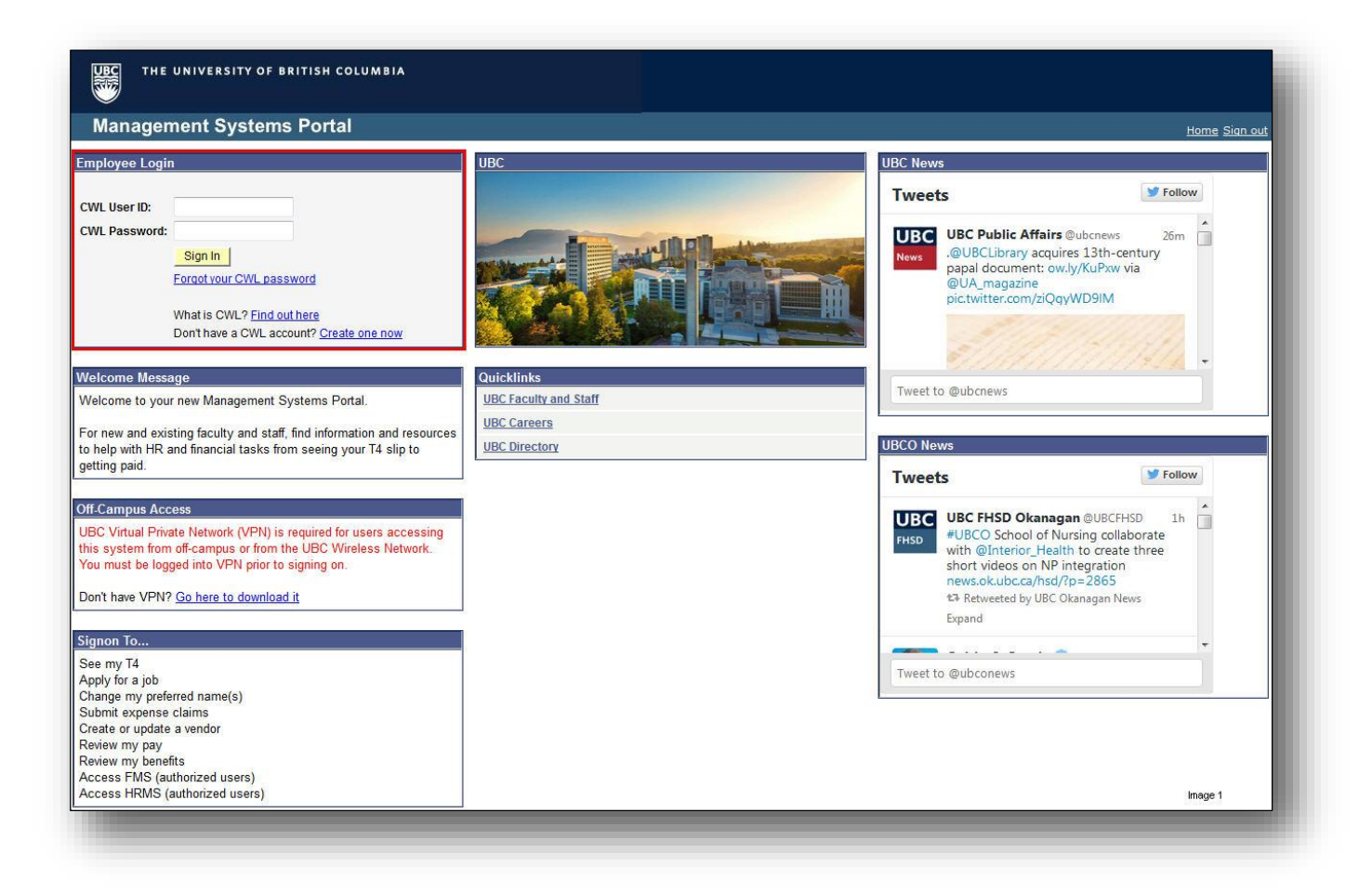

# **1.2 The Management Systems Portal**

Once logged into the **Management System Portal**, select the **Administrator Self-Service** tab to access the portal page (alternatively, you can click on the **HRMS Live** hyperlink from the **Home** tab, or the **HRMS Reporting** hyperlink from the **Applications** tab, if you wish to bypass the portal navigation page below).

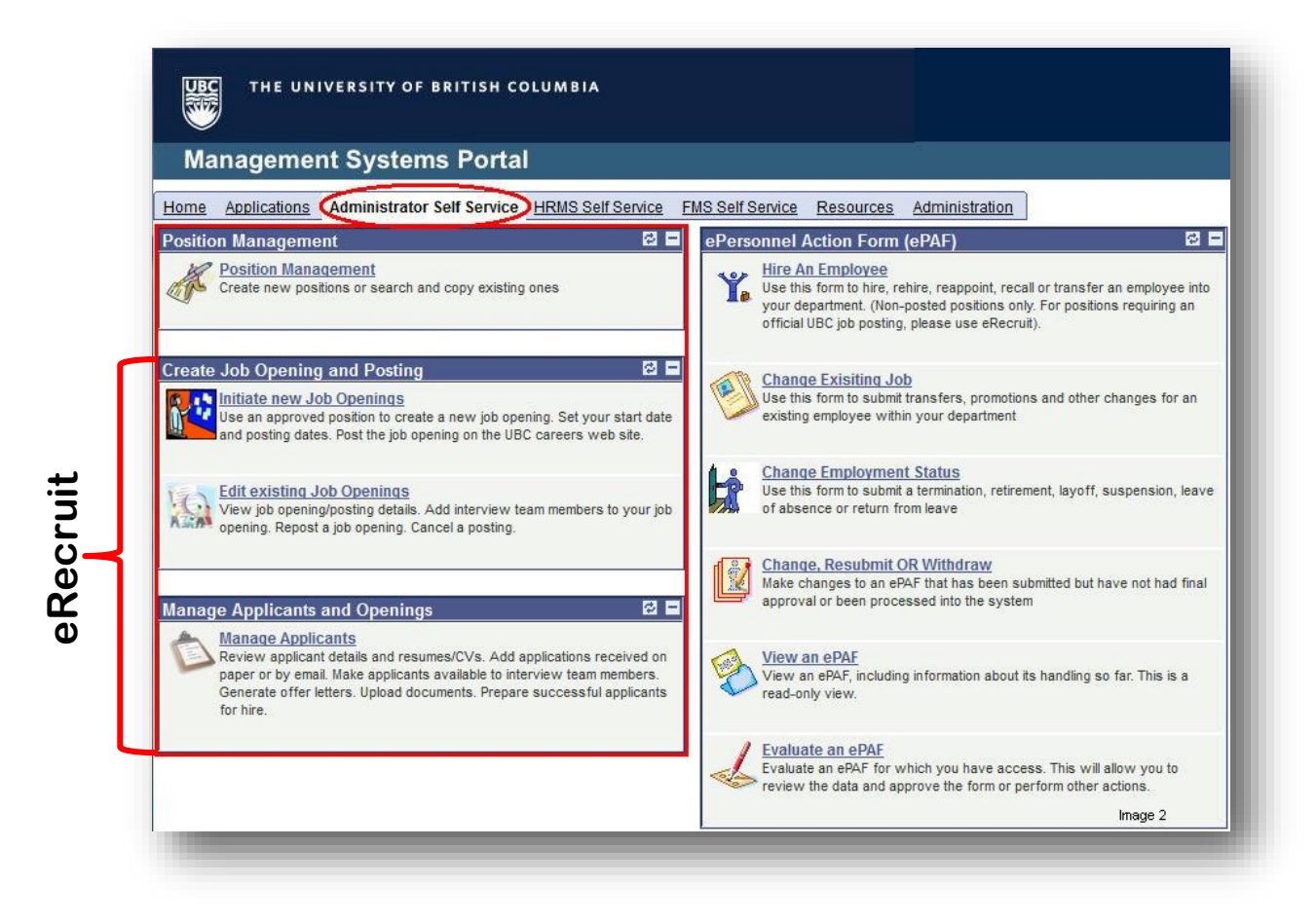

Select **Position Management** from the **Administrator Self Service** portal page. Once in PeopleSoft you can choose to use the PeopleSoft Navigation Menu (below), or return to the Portal page to navigate to different areas within the recruitment process.

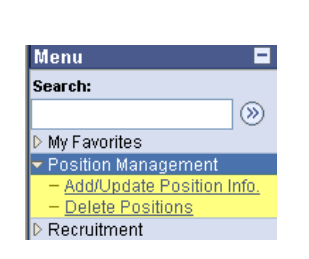

**Position Management** 

eRecruit

| Menu 🗖                          |
|---------------------------------|
| Search:                         |
| ()                              |
| My Favorites                    |
| Position Management             |
| <ul> <li>Recruitment</li> </ul> |
| ▷ New Job                       |
| Openings/Postings               |
| Manage Applicants and           |
| Openings                        |
| Administration                  |

# 2 Position Management

# 2.1 Position Management Defined

#### What is position management?

- Position Management is the starting point for creating a job opening/posting.
- Position management maintains both Human Resources and Budget information for every authorized Faculty and Staff position (positions are optional for student positions).
- Defines Human Resources by position, rather than by employee.
- Defines key attributes of a position such as position number, department, job code, business title, FTE and reporting relationships. Job descriptions and Faculty job ads can also be attached to the position, facilitating the recruitment process in eRecruit.
- Defines funding distribution of a position such as funding effective dates and associated speedchart, for both salary and benefit expenses.

#### Why is it important? What are the advantages?

- Provides the ability to manage the University's workforce by position, in addition to employees occupying those positions.
- Streamlines processes for recruiting and hiring Faculty and Staff.
- Provides committed budget funding and salary expenses for both filled and vacant positions.
- Fully integrated with UBC's PeopleSoft HRMS and Oracle Hyperion budget system.
- Provides organizational reporting structure by position, which can then be linked to employees occupying those positions.
- Improved reporting and turnover analysis.

### 2.2 Create a New Position

#### Navigation: Position Management>Add/Update Position Info.

#### 2.2.1 Find an existing position or add a new position

| Desition Number            |                 |           |                          |   |
|----------------------------|-----------------|-----------|--------------------------|---|
| Position Number:           |                 | 4         |                          |   |
| OR                         |                 |           |                          |   |
| Enter information in the f | following field | s to loo  | cate the Position Number |   |
| Campus:                    | VCVR            | Q         | Vancouver                |   |
| VP/Faculty:                | ARTE            | Q         | Faculty of Arts          |   |
| Department Code:           | HIST            | Q         | History                  |   |
| Employment Group:          | BOG             | Q         | Faculty (Fac Assn)       |   |
| Job Family:                | RG              | Q         | Regular (RG)             |   |
| Job Code:                  | BURG01          | Q         | Professor (tenure)       |   |
| Job Title Key Word Search: |                 |           |                          |   |
| Incumbent Name:            |                 |           |                          | Q |
| OR                         | Enter Last Na   | ame, Firs | st Name (or initial)     |   |
| My Desitions               |                 |           |                          |   |

- Click on the magnifying glass icon <a>[]</a> for a list of valid values.
- Enter fields in order that they appear
- When creating a new position, fields entered here may be changed later in the position management pages

Search results page indicating that no existing positions exist which match your selection criteria.

**Note**: If a position is retrieved, review the position to see if it can be used before creating a new one.

| No metobing | unlung found  | Click on the 'Add No | w Desition' hu | ttop to create a | now Desition  |
|-------------|---------------|----------------------|----------------|------------------|---------------|
| No matching | values lound. | Click on the Add Ne  | ew Position bu | tion to create a | new Position. |
| Add Net     | w Position    |                      | Bac            | k to Search Pag  | 9             |
|             |               |                      |                |                  |               |

2.2 Create a New Position

Click on

#### 2.2.2 Enter Position Information

| Position Num   | ber: NEW         | Created By: Kathy Environment  | Created On: 01/30/2013       |               |
|----------------|------------------|--------------------------------|------------------------------|---------------|
| osition Inform | nation           |                                | <u>Find</u>   View All First | I of 1 ▶ Last |
| * Event: 1.    | Add New Position | ▼ * Event Start Date: 01/30/20 | 13 🛐 * Sequence: 0           |               |
| Data Entry Da  | ate: 01/30/2013  | Last Updated By:               | Will you be posting this p   | osition?      |

Required fields are preceded by an asterisk \*

- **Event**: Select appropriate event.
- **Event Start Date**: Use the earliest date this position could be filled (field defaults to current date so remember to change it! (see page 2.4.3 for important information about this date field).
- Sequence: System defaults in this value for you; it's usually set to zero.
- **Data Entry Date**: Date that the event was data entered.
- Last Updated By: Shows the name of the person who created the position.
- Will you be posting this position?: Select <u>only</u> if you're planning to post your job in UBC's eRecruit system. This field will invoke approval workflow for some positions.

| Position Status: | Active       | • | Overall Position Appro<br>Central Approval Stat<br>Department Approval | oval Status:<br>us:<br>Status: | Draft<br>Not Appl<br>Approval | icable<br>Required |           |        |
|------------------|--------------|---|------------------------------------------------------------------------|--------------------------------|-------------------------------|--------------------|-----------|--------|
|                  |              |   | Business Unit:                                                         |                                | UBC01                         | UBC - Vancou       | /er       |        |
| Position Type:   | Term Positic | n | ×                                                                      | Non UBC Pos                    | n? 🗖                          | Pool Posn? 🔲       | Unpaid Po | osn? 🗖 |
| Joint Position?  |              |   |                                                                        |                                | Expa                          | nsion Posn? 🔲      | F-Slot:   |        |
| Term             |              |   |                                                                        |                                |                               |                    |           |        |

- Position Status: Active/Inactive.
- **Overall Position Approval Status**: Indicates the overall approval status of the position (e.g. faculty job ad).

| Status                      | Description                                                                                                    |
|-----------------------------|----------------------------------------------------------------------------------------------------|
| Pending Approval            | Pending both central and departmental approval                                                                                                    |
| Draft                       | When user selects 'Save for Later'                                                                                                    |
| OK for eRecruit and ePAF    | All necessary approvals have been obtained; position can be used in ePAF and eRecruit                                                                                                    |
| Pending Department Approval | Position is out for departmental approval                                                                                                    |
| Pushback from Department    | Departmental pushback                                                                                                    |
| Pending Central Approval    | Position is out for central approval                                                                                                    |
| Pushback from Central       | Central pushback                                                                                                    |
| OK for ePAF only            | Departmental approvals have been received and position can be<br>used in ePAF. Department has not requested Central Approval<br>(Staff Job Description or Faculty Job Ad either doesn't exist or if it<br>does, approval hasn't been requested) |
| Saved without Approval      | When users selects 'Save without Approvals'                                                                                                    |

- Central Approval Status: Indicates the approval status of the central approvers for the position.
- **Department Approval Status**: Indicates the approval status of the departmental approvers for the position.
- Business Unit: Indicates Vancouver/Okanagan campus.
- **Position Type**: Select appropriate values based on employment group and term of appointment.
- Non UBC Posn?: Select if position is not an official UBC position.
- **Pool Posn**?: Select if head count for position is greater than one.
- Unpaid Posn? Select if position is unpaid (i.e., honorary, clinical) or not paid through UBC's payroll.
- Joint Position?: Select if position will be jointly managed and paid by two distinct faculties or departments.
- **Expansion Posn**?: Select if the position is being created as a result of an expansion.
- F-Slot: Enter former F-Slot Budget code for reference purposes (Faculty positions only).

| Term                                   |                                                       |                                     |
|----------------------------------------|-------------------------------------------------------|-------------------------------------|
| Original Position<br>Start Date: 01/30 | /2013 🛐                                               | Max. FTE: 1.0000( Max Head Count: 1 |
| Anticipated Hire 07/01/<br>Date        | /2013 Position End Date:                              |                                     |
| Work Location                          |                                                       |                                     |
| * Campus:                              | VCVR Q Vancouver                                      |                                     |
| * VP/Faculty:                          | ARTF Q Faculty of Arts                                |                                     |
| * Department:                          | HIST Q History                                        |                                     |
| Location:                              | BUT Q Buchanan Tower                                  |                                     |
| Classification Information             |                                                       |                                     |
| Employment Group:                      | BOG Q Faculty (Fac Assn)                              |                                     |
| Job Family:                            | RG Q Regular                                          | Central Approval Required           |
| Job Code/ Classification<br>Title:     | BURG01 Q Professor (tenure)                           |                                     |
| Salary Admin. Plan:                    | N/A Grade: N/A Job Standard Code                      | ∴ N/A                               |
| Business Title:                        | Professor (tenure)                                    |                                     |
| Does the position require              | e UBC to do a Criminal Record Check?                  | More on criminal record check       |
| Does the position require              | e inclusion in the Occupational & Preventative Heal   | th program?  More on OPH Program    |
| Reporting Hierarchy                    |                                                       |                                     |
| Reports To:                            | ٩                                                     | Dotted-Line Reports To:             |
|                                        |                                                       |                                     |
| Submit for Dep't<br>& Central Approval | Submit for Central Approval Submit for Dep't Approval | Save for Later Cancel/Return        |
|                                        |                                                       |                                     |

- **Original Position Start Date**: Original start date of position (not employee), if known, otherwise the date position created in position management. Date <u>must</u> precede all employee hire dates into the position.
- Max. FTE: Enter the maximum, total number of full-time equivalents associated with this position.
- Max. Head Count: Enter the maximum, total number of employees associated with this position.
- Anticipated Hire Date: Anticipated start date of an incumbent.
- **Position End Date**: Enter end date for all term positions; if position is ongoing, leave blank.
- Campus, VP/Faculty, Department, Location: Enter the codes associated with the department.
- Employment Group, Job Family, Job Code/Classification Title: Enter the codes associated with the job.
- **Central Approval Required**: Indicates if position requires H.R., F.R., and/or Vice-Provost approval (M&P, SUD, Excluded M&P, UBC-O BCGEU and some Faculty positions).
- Business Title: Enter appropriate working title (max. 50 characters).
- **Does the position require UBC to do a Criminal Record Check**?: Select Yes or No (click on "More on criminal record check" hyperlink to determine if the position requires it).
- **Does the position require inclusion in the Occupational & Preventative Health program**?: Select Yes or No (click on "More on OPH Program" hyperlink to determine if the position requires it).
- **Reports To**: Enter Position number of position the new Position number reports to.
- **Dotted-Line Reports To**: Enter Position number of position the new Position number has a dual reporting relationship to.

**Important:** Click on <u>Save for Later</u> at any time to save partially completed work.

**Note**: The **VP/Faculty** and **Department** fields will be restricted to the VP/Faculty/Department codes you have security access to.

### 2.2 Create a New Position

# 2.2.3 Enter Job Description/Ad

| USILUI NUIDEI.                                                                                                    | NEW                                                                                                    | Created By:                                                                                                    | atty Ecologia                                                                                                    | Cr                                                                                                    | eated On:                                                                                                    | 01/30/2013                                                                                                    |                                                                                                    |                                                                                                    |        |
|----------------------------------------------------------------------------------------------------|----------------------------------------------------------------------------------------------------|----------------------------------------------------------------------------------------------------|----------------------------------------------------------------------------------------------------|----------------------------------------------------------------------------------------------------|----------------------------------------------------------------------------------------------------|----------------------------------------------------------------------------------------------------|----------------------------------------------------------------------------------------------------|----------------------------------------------------------------------------------------------------|--------|
| lob Information                                                                                                    |                                                                                                    |                                                                                                    |                                                                                                    |                                                                                                    |                                                                                                    | <u>Find</u>   Vi                                                                                                    | ew All                                                                                                  | First 🗐 1 o                                                                                                 | f1 🕑 L |
| Approval Status:                                                                                                    | Draft                                                                                                    |                                                                                                    | Eff D                                                                                                    | ate: 01/30                                                                                                    | 0/2013                                                                                                    | Sequence:                                                                                                    | 0                                                                                                    |                                                                                                    |        |
| Department:                                                                                                    | History                                                                                                    |                                                                                                    |                                                                                                    |                                                                                                    |                                                                                                    |                                                                                                    |                                                                                                    |                                                                                                    |        |
| Employment Group:                                                                                                    | Faculty (Fa                                                                                                    | c Assn)                                                                                                    |                                                                                                    | Job Family:                                                                                                    | Regular                                                                                                    |                                                                                                    |                                                                                                    |                                                                                                    |        |
| Job Code:                                                                                                    | BURG01                                                                                                    | Professor (tenure)                                                                                                    |                                                                                                    | Grade:                                                                                                    | N/A                                                                                                    |                                                                                                    |                                                                                                    |                                                                                                    |        |
| Level:                                                                                                    |                                                                                                    | Busin                                                                                                    | ess Title:                                                                                                    | Professor (te                                                                                                    | enure)                                                                                                    |                                                                                                    |                                                                                                    |                                                                                                    |        |
| Job Standard Code:                                                                                                    | N/A                                                                                                    | Classifica                                                                                                    | tion Title:                                                                                                    | Professor (te                                                                                                    | enure)                                                                                                    |                                                                                                    |                                                                                                    |                                                                                                    |        |
| Faculty Job Description<br>Enter or cut and pass<br>Click on the icon be<br>NOTE: If this position                                                                                                    | on/Ad<br>ste your Facu<br>side the text<br>n is being po                                                                                                    | Ity Job Ad in the box I<br>box to use spell checl<br>sted on the UBC Care                                                                                                    | below.<br>k.<br>ers website,                                                                                                    | the standard I                                                                                                    | UBC equity                                                                                                    | γ statement wi                                                                                                    | II be auto                                                                                              | omatically                                                                                                  |        |
| Faculty Job Description<br>Enter or cut and pass<br>Click on the icon be<br>NOTE: If this position<br>inserted into the job<br>forms of online and                                                                                                    | m/Ad<br>ste your Facu<br>side the text<br>n is being po<br>ad when the<br>print advertisi                                                                                                    | Ity Job Ad in the box I<br>box to use spell check<br>sted on the UBC Care<br>job opening/posting is<br>ng for this position.                                                                                                    | below.<br>k.<br>ers website,<br>created. Ple                                                                                                    | the standard l<br>ease ensure th                                                                                                    | UBC equity<br>nat the equ                                                                                                    | / statement wi<br>ity statement a                                                                                                    | ll be auto<br>appears i                                                                                 | omatically<br>in all other                                                                                  | - 21   |
| Faculty Job Description<br>Enter or cut and pase<br>Click on the icon be<br>NOTE: If this position<br>inserted into the job<br>forms of online and                                                                                                    | n/Ad<br>ste your Facu<br>side the text<br>n is being po<br>ad when the<br>print advertisin                                                                                                    | Ity Job Ad in the box I<br>box to use spell checl<br>sted on the UBC Care<br>job opening/posting is<br>ng for this position.                                                                                                    | below.<br>k.<br>ers website,<br>created. Ple                                                                                                    | the standard I<br>ease ensure th                                                                                                    | UBC equity                                                                                                    | / statement wi<br>ity statement a                                                                                                    | II be auto<br>appears i                                                                                 | omatically<br>in all other                                                                                  | ×.     |
| Faculty Job Description<br>Enter or cut and pass<br>Click on the icon be<br>NOTE: If this position<br>inserted into the job<br>forms of online and<br>Applications are invit<br>2013. *The initial ap                                                                                                    | m/Ad<br>ste your Facu<br>side the text<br>n is being po-<br>ad when the<br>print advertisin<br>ted for a 3-yea<br>pointment will                                                                                                    | Ity Job Ad in the box I<br>box to use spell check<br>sted on the UBC Care<br>job opening/posting is<br>ng for this position.<br>* limited-term position<br>be for a 12-month peri                                                                                                    | below.<br>k.<br>ers website,<br>created. Plo<br>at the rank of<br>od and may t                                                                                                 | the standard l<br>ease ensure th<br>Assistant Profe<br>be renewed for                                                                                                | UBC equity<br>nat the equ<br>essor Witho<br>up to two m                                                                                   | / statement wi<br>ity statement a<br>put Review to co<br>iore years, subj                                                                                   | II be auto<br>appears i<br>ommence<br>ect to sat                                                        | omatically<br>in all other<br>e July 1,<br>iisfactory                                                       | Ľ      |
| Faculty Job Description<br>Enter or cut and pass<br>Click on the icon be<br>NOTE: If this position<br>inserted into the job<br>forms of online and<br>Applications are invit<br>2013. *The initial ap<br>performance apprais                                                                                                    | m/Ad<br>ste your Facu<br>side the text<br>ad when the<br>print advertisin<br>ted for a 3-year<br>pointment will<br>sals, complian                                                                                                    | Ity Job Ad in the box I<br>box to use spell check<br>sted on the UBC Care<br>job opening/posting is<br>ng for this position.<br>r* limited-term position<br>be for a 12-month peri<br>ice with UBC agreemer                                                                                                    | below.<br>k.<br>ers website,<br>created. Plu<br>at the rank of<br>od and may t<br>nts and polici                                                                               | the standard l<br>ease ensure th<br>Assistant Profe<br>be renewed for<br>es, and availab                                                                             | UBC equity<br>nat the equ<br>essor Without<br>up to two m<br>ility of funds                                                               | y statement wi<br>ity statement a<br>put Review to co<br>iore years, subj<br>3.                                                                             | II be auto<br>appears i<br>ommence<br>ject to sat                                                       | omatically<br>in all other<br>e July 1,<br>iisfactory                                                       | ¥      |
| Faculty Job Description<br>Enter or cut and pass<br>Click on the icon be<br>NOTE: If this position<br>inserted into the job<br>forms of online and<br>Applications are invit<br>2013. *The initial ap<br>performance apprais<br>Candidates should I<br>developing language<br>language and cultur<br>to undertake student                        | n/Ad<br>ste your Facu<br>side the text<br>in is being po-<br>ad when the<br>print advertisin<br>ted for a 3-yeal<br>pointment will<br>sals, complian<br>have a special<br>e instruction te<br>e courses at a<br>t advising dutie              | Ity Job Ad in the box I<br>box to use spell check<br>sted on the UBC Care<br>job opening/posting is<br>ng for this position.<br>* limited-term position<br>be for a 12-month peri<br>ice with UBC agreemer<br>ization in the acquisition<br>chnology on different pl<br>Il levels. He or she will<br>as and other service as                               | below.<br>k.<br>ers website,<br>created. Plu<br>at the rank of<br>od and may t<br>nts and polici<br>n of Italian as<br>latforms. The<br>be expected t<br>signments as          | the standard I<br>ease ensure th<br>Assistant Profe<br>be renewed for<br>es, and availab<br>a Second or Fe<br>successful car<br>to maintain an a<br>s appropriate in | UBC equity<br>nat the equ<br>essor Without<br>up to two m<br>ility of funds<br>oreign Lang<br>ndidate for t<br>active progr<br>connection | y statement wi<br>ity statement a<br>out Review to co<br>ore years, subj<br>s.<br>guage and expe<br>this position wi<br>am of research<br>n with the devel  | II be auto<br>appears i<br>pommence<br>rect to sat<br>reience in<br>I teach Ita<br>and teac<br>opment o | omatically<br>in all other<br>a July 1,<br>iisfactory<br>using and<br>alian<br>ching, and<br>of the Italian | ¥      |
| Faculty Job Description<br>Enter or cut and pass<br>Click on the icon be<br>NOTE: If this position<br>inserted into the job<br>forms of online and<br>Applications are invit<br>2013. *The initial ap<br>performance apprais<br>Candidates should I<br>developing language<br>language and cultur<br>to undertake student<br>language program, a | m/Ad<br>ste your Facu<br>side the text<br>in is being po-<br>ad when the<br>print advertisin<br>ted for a 3-yea<br>pointment will<br>sals, complian<br>have a special<br>e instruction te<br>e courses at a<br>advising dutie<br>and more gen | Ity Job Ad in the box I<br>box to use spell check<br>sted on the UBC Care<br>job opening/posting is<br>ng for this position.<br>* limited-term position<br>be for a 12-month peri<br>ice with UBC agreement<br>ization in the acquisition<br>chnology on different pl<br>Il levels. He or she will<br>as and other service as<br>erally within the Departr | below.<br>k.<br>ers website,<br>created. Plu<br>at the rank of<br>od and may t<br>its and polici<br>n of Italian as<br>latforms. The<br>be expected t<br>signments as<br>nent. | the standard I<br>ease ensure th<br>Assistant Profe<br>es, and availab<br>a Second or Fe<br>successful car<br>to maintain an a<br>s appropriate in                   | UBC equity<br>nat the equ<br>essor Witho<br>up to two m<br>ility of funds<br>oreign Lang<br>ndidate for t<br>active progr<br>connection   | y statement wi<br>ity statement a<br>put Review to co<br>iore years, subj<br>s.<br>guage and expe<br>this position wi<br>am of research<br>n with the devel | II be auto<br>appears i<br>pommence<br>ect to sat<br>erience in<br>I teach Ita<br>and teac<br>opment c  | omatically<br>in all other<br>e July 1,<br>iisfactory<br>using and<br>alian<br>ching, and<br>of the Italian | ¥      |

• Faculty Job Description/Ad: Enter the Faculty Job Ad in this box.

| must nave native or near-native fluency in italian, appropriate expertise in L2 and L3, as w<br>teach Italian Studies courses. They will also demonstrate excellence or clear promise of | excellence in research and teaching.      |
|----------------------------------------------------------------------------------------------------|-------------------------------------------|
|                                                                                                    | Print Job Description/Ad                  |
| Submit for Dep't         Submit for Optional         Submit for Dep't           & Central Approval         Central Approval         Approval                                             | Save for Later Cancel/Return              |
|                                                                                                    |                                           |
|                                                                                                    |                                           |
| <b>nportant:</b> Click on Save for Later at any time to save partially completed                                                                                                    | d work.                                   |
| ote: Click on Print Job Description/Ad to print a formatted and printer                                                                                                    | -friendly version of your job description |
| fter you have saved your work.                                                                                                    |                                           |

#### 2.2 Create a New Position

#### 2.2.4 Review Approvals

| - USHON NUM                                                 | ber: I                                                         | NEW           | Created          | By: Kathy Dou           | denna                               | Cre                    | eated On:      | 01/30/2013    |          | Need Help     |
|-------------------------------------------------------------|----------------------------------------------------------------|---------------|------------------|-------------------------|-------------------------------------|------------------------|----------------|---------------|----------|---------------|
| Position Infor                                              | mation                                                         |               |                  |                         |                                     |                        | Find           | View All F    | irst 🛃 1 | of 1 🕑 Last   |
| Approval St                                                 | atus:                                                          | Draft         |                  |                         | Eff Date:                           | 01/30                  | /2013          | Sequence:     | 0        |               |
| Department                                                  | t:                                                             | History       |                  |                         |                                     |                        |                |               |          |               |
| Employmen                                                   | t Group:                                                       | Faculty (Fa   | c Assn)          |                         | Job                                 | Family:                | Regular        |               |          |               |
| Job Code:                                                   |                                                                | BURG01        | Professor (      | tenure)                 |                                     | Grade:                 | N/A            |               |          |               |
| Level:                                                      |                                                                |               |                  | <b>Business Titl</b>    | e: Pro                              | ofessor (te            | nure)          |               |          |               |
| Job Standar                                                 | rd Code:                                                       | N/A           |                  | Classification Titl     | e: Pro                              | ofessor (te            | nure)          |               |          |               |
| Originator (<br>Comment                                     | Comments<br>ts:                                                | 3             |                  |                         |                                     |                        |                |               |          |               |
| Originator (                                                | Comments<br>ts:                                                | 5             |                  |                         |                                     |                        |                |               |          |               |
| Originator (<br>Comment                                     | Comments<br>ts:<br>s regardin                                  | g the content | t of this posit  | ion should be dire      | cted to:                            |                        |                |               |          | .ei           |
| Originator O<br>Comment<br>Question<br>Name:                | Comments<br>ts:<br>s regardin<br>M. Mouse                      | g the content | t of this positi | ion should be dire      | cted to:<br>Position: A             | Administra             | tor            |               |          | ai            |
| Originator (<br>Comment<br>Question:<br>Name: M<br>Phone: 2 | Comments<br>ts:<br>s regardin<br>M. Mouse<br>2-2222            | g the content | t of this posit  | ion should be dire<br>F | cted to:<br>Position: A<br>Email: r | Administra<br>m.mouse@ | tor<br>@ubc.ca |               |          | ai            |
| Originator (<br>Comment<br>Question<br>Name: M<br>Phone: 2  | Comments<br>ts:<br>s regardin<br>M. Mouse<br>2-2222<br>pr Dept | g the content | t of this positi | ion should be dire      | cted to:<br>Position: A<br>Email: r | Administra<br>m.mouse@ | tor<br>@ubc.ca | Save for Late | er       | Cancel/Return |

Enter the contact information (**Name, Position, Phone, and Email**) for the person who would be best to answer any questions with respect to the job ad entered.

Approvals will be routed according to the rules defined in the workflow rules repository for your department. Depending on which Submit button is clicked, the appropriate type of approval steps will be taken.

- Submit for Dep't & Central Approval Both departmental and central approval steps.
- Submit for Optional Central Approval Only central approval steps.
- Submit for Optional Dep't Approval Only departmental steps.

When the position is submitted for approval, approvers will be notified via email that an approval request exists. Once approved or pushed back, the originator will likewise be notified via email as to the status of their position approval request.

**Important:** Click on <u>Save for Later</u> at any time to save partially completed work.

#### 2.2 Create a New Position

#### 2.2.5 Enter Budget details

| NLTY                                                                                                 |                                                                                                    |                                                                                                    | cicated on.                                                                                                    |                                                                                                    |                                                                                                    |               |
|----------------------------------------------------------------------------------------------------|----------------------------------------------------------------------------------------------------|----------------------------------------------------------------------------------------------------|----------------------------------------------------------------------------------------------------|----------------------------------------------------------------------------------------------------|----------------------------------------------------------------------------------------------------|---------------|
| sition Information                                                                                   |                                                                                                    |                                                                                                    |                                                                                                    |                                                                                                    |                                                                                                    | <b></b> ∎ 1 o |
| pproval Status: Dra                                                                                  | ft                                                                                                    | Eff Date:                                                                                                    | 01/30/2013                                                                                                    | Sequence:                                                                                                    | 0                                                                                                    |               |
| epartment: His                                                                                       | tory                                                                                                    |                                                                                                    |                                                                                                    |                                                                                                    |                                                                                                    |               |
| mployment Group: Fac                                                                                 | culty (Fac Assn)                                                                                                    | Job Fa                                                                                                    | amily: Regular                                                                                                    |                                                                                                    |                                                                                                    |               |
| ob Code: BU                                                                                          | RG01 Professor (tenure)                                                                                                    | G                                                                                                    | Grade: N/A                                                                                                    |                                                                                                    |                                                                                                    |               |
| evel:                                                                                                | Busines                                                                                                    | s Title: Profe                                                                                                    | essor (tenure)                                                                                                    |                                                                                                    |                                                                                                    |               |
| ob Standard Code: N//                                                                                | Classificatio                                                                                                    | n Title: Profe                                                                                                    | essor (tenury)                                                                                                    |                                                                                                    |                                                                                                    |               |
| alary Range as of date 01/<br>nding Info<br>Funding Type:                                            | 30/2013 Refresh                                                                                                    | × A                                                                                                    | general description                                                                                                    | on of the source                                                                                                    | of funding for this                                                                                                    |               |
| alary Range as of date 01/<br>nding Info                                                             | 30/2013 🛐 Refresh                                                                                                    |                                                                                                    |                                                                                                    | 5. 3000-00                                                                                                    |                                                                                                    |               |
| alary Range as of date 01/<br>nding Info<br>Funding Type:<br>Salary Commitments:                     | 30/2013 Refresh<br>Budget Funded<br>Hire Data<br>For a filled position, this field i<br>position budget information (a<br>For a vacant position, the bud<br>calculate salary commitment                                                                                                    | A<br>pc<br>nstructs the budg<br>as described belo<br>get interface will<br>s.                                                                          | general descripti<br>osition - appears<br>get interface to us<br>ow) when calculat<br>always use the p                                                                | on of the source<br>on the posting/a<br>se either the hire<br>ing salary comr<br>osition budget ir                                       | e of funding for this<br>d.<br>e data in HRMS or th<br>nitments.<br>formation below to                                                          | ie            |
| alary Range as of date 01/<br>nding Info<br>Funding Type:<br>Salary Commitments:                     | 30/2013<br>Budget Funded<br>Hire Data ▼<br>For a filled position, this field i<br>position budget information (a<br>For a vacant position, the bud<br>calculate salary commitment<br>Benefit commitments for bott<br>the Benefits Percent field belo                                              | • A<br>point of the budges<br>as described belo<br>get interface will<br>s.<br>h filled and vacant<br>ow.                                              | general descripti<br>osition - appears<br>get interface to us<br>ow) when calculat<br>always use the p<br>t positions are alw                                         | on of the sourca<br>on the posting/a<br>se either the hirr<br>ing salary comr<br>osition budget ir<br>vays calculated                    | e of funding for this<br>d.<br>e data in HRMS or th<br>nitments.<br>Iformation below to<br>based on the value                                   | in            |
| alary Range as of date 01/<br>nding Info<br>Funding Type:<br>Salary Commitments:<br>Benefits Percent | Budget Funded<br>Hire Data ▼<br>For a filled position, this field i<br>position budget information (a<br>For a vacant position, the bud<br>calculate salary commitment<br>Benefit commitments for both<br>the Benefits Percent field below<br>15 This value is used to<br>used for both filled an | A<br>po<br>nstructs the budg<br>as described belo<br>get interface will<br>s.<br>n filled and vacant<br>ow.<br>calculate benefit<br>nd vacant positior | general descripti<br>osition - appears<br>get interface to us<br>ow) when calculat<br>always use the p<br>it positions are alw<br>commitments re<br>ns. You may overr | on of the source<br>on the posting/a<br>ing salary comr<br>osition budget ir<br>vays calculated<br>quired by the Bu<br>ide the default 9 | e of funding for this<br>d.<br>e data in HRMS or th<br>nitments.<br>Iformation below to<br>based on the value<br>dget system. It is<br>5 value. | in            |

- A summary of the Position Information appears above the salary range information.
- Salary Range: Displays current salary range for the position. Change Salary Range as of date to display historical salary ranges.
- **Funding Type**: Select appropriate funding type (**Budget, Grant, Self, or Multiple Sources**). This is displayed on job postings when the position is used to create a job opening/posting. It has no impact on Hyperion.
- Salary Commitments: Select which source the Hyperion budget system should reference for budget information for this position. If **Hire Data** is selected, Hyperion will use employee salary information from HRMS to calculate a budget. If **Posn Data** is selected, the budget system will use the budget information recorded below, on this page.
- **Benefit Percent**: Value defaults automatically based on the employer-paid benefit costs for the employment group selected for the position. The defaulted valued is based on a monthly, ongoing positions (all benefit plans). Adjust the percentage for hourly positions or positions which are not entitled to all benefits.
- Funding Source: Indicate if the funding for the position comes from existing or new funding.
- **Budget Comments**: Enter comments relating to the position budget (for your own use and/or any approvers that will look at this later).

**Note**: The budget system will use position budget information for all unfilled positions, so it's important to keep the information for all your positions up to date. Inactivate or delete positions which are no longer used or were created in error.

| Core<br>Funding | ? *SpeedCh | art *Account | Description  | Amount Type | Salary Amount | Benefit<br>Amount | Total           |
|-----------------|------------|--------------|--------------|-------------|---------------|-------------------|-----------------|
| 1               | CWJB       | 541000 Q     |              | Annual 👻    | 100000.000000 | 15000.000000      | 115000.000000 🛨 |
|                 |            |              | Total Amount | 10          | 0000.000      | 15000.000         | 115000.000      |

Funding Details (Account and Budget Details): Multiple accounts and/or multiple funding periods for the position

are recorded in this section. Click on the plus icons 🛨 where indicated in the screenshot on the preceding page to insert additional rows.

- Begin Date: This is the date the funding from the specified account(s) is in effect.
- **End Date**: This is the last date the funding from the specified account(s) is in effect. It is defaulted by the system as the day before the succeeding funding lines or to the position's end date.
- **Core Funding**: Click this checkbox for any funding that is designated as Core funding. This will be picked up in Core funding reports in Hyperion for positions where the Salary Commitment field is set to Posn Data. For positions designated as Hire Data, you must designate Core funding in HRMS hire records by putting the word CORE in the Reference field on appointment forms or on-line screens (eRecruit and ePAF).
- **SpeedChart**: Enter the four-digit, alpha **speedchart** which will be used to charge all salary and benefit related expenses for this position.
- Account: Enter the six-digit, numeric account code which corresponds to the employment group (Faculty, Staff, Student) and if the position is monthly or hourly paid. Click on the magnifying glass icon for a list of valid values.

**Note**: The speedchart and account combination must be an active account with a PG end date which does not precede the position begin or end dates.

- **Amount Type**: Select how the budget dollars in the amount fields are being expressed Annually, Monthly, or Per Period.
- Salary Amount: Enter the total dollar amount, based on the Amount Type entered. Note: Annual amounts should be based on a twelve-month period, regardless of length of appointment.
- Benefit Amount: Displays the calculated total benefit costs, based on the Benefit Percent value.
   Note: Use this link <u>http://finance.ubc.ca/payroll/references-and-tools/payroll-calculators</u> to assist you in calculating annual benefit costs.

**Important:** Click on <u>Save for Later</u> at any time to save partially completed work.

|                                                                                                    |                    | eated By: Matthe End                             | LE Bracalli                                                      | Created On                    | . 01/30/2013                                       | ·        |                  |
|----------------------------------------------------------------------------------------------------|--------------------|--------------------------------------------------|------------------------------------------------------------------|-------------------------------|----------------------------------------------------|----------|------------------|
| osition Information                                                                                    |                    |                                                  |                                                                  |                               | Find   \                                           | /iew All | First 🛃 1 of 1 🕨 |
| Approval Status:                                                                                       | Draft              |                                                  | Eff Date: 01                                                     | /30/2013                      | Sequence:                                          | 0        |                  |
| Department:                                                                                            | History            |                                                  |                                                                  |                               |                                                    |          |                  |
| Employment Group:                                                                                      | Faculty (Fac Assn) |                                                  | Job Family                                                       | : Regula                      | r                                                  |          |                  |
| Job Code:                                                                                              | BURG01 Profest     | sor (tenure)                                     | Grade                                                            | N/A                           |                                                    |          |                  |
| Level:                                                                                                 |                    | Business Title                                   | e: Professo                                                      | (tenure)                      |                                                    |          |                  |
|                                                                                                    |                    |                                                  |                                                                  |                               |                                                    |          |                  |
| Job Standard Code:                                                                                     | N/A                | Classification Title                             | e: Professo                                                      | (tenure)                      |                                                    |          |                  |
| Job Standard Code:<br>ncumbents<br>As of Date 01/30/201                                                | N/A<br>3 🛐Refresh  | Classification Title<br>Current Hea              | e: Professon<br>d Count: 0                                       | (tenure)<br>Dut Of 0          |                                                    | _        |                  |
| Job Standard Code:<br>ncumbents<br>As of Date 01/30/201<br>Current Incumbents                          | N/A<br>3 🛐Refresh  | Classification Title<br>Current Hea<br><u>Cu</u> | e: Professo<br>ad Count: 0                                       | (tenure)<br>Out Of 0          | ₹ 1 of 1 🕨 Last                                    | t        |                  |
| Job Standard Code:<br>ncumbents<br>As of Date 01/30/201<br>Current Incumbents<br>EmpliD Nor            | N/A<br>3 🛐Refresh  | Classification Title<br>Current Hea<br><u>Cu</u> | e: Professor<br>ad Count: 0<br>ustomize   Find  <br>Compensation | (tenure)<br>Out Of 0<br>First | ₹ 1 of 1 D Last                                    |          |                  |
| Job Standard Code:<br>ncumbents<br>As of Date 01/30/201<br>Current Incumbents<br>EmpIID Em<br>Nbr<br>0 | N/A 3 🕅 Refresh    | Classification Title<br>Current Hea<br><u>Cu</u> | e: Professor<br>d Count: 0<br>ustomize   Find  <br>Compensation  | Out Of 0<br>First             | <mark>1 of 1 №</mark> Last<br>Job Data<br>Job Data |          |                  |

- **Incumbents** page displays a list of current incumbents attached to the position. Data will only appear here for existing positions which have active incumbents.
- Change **As of Date** and refresh button to display incumbents attached to the position historically or in the future.
- **Current Head Count**: # **Out Of** # displays the total number of employees occupying the position out of the total number designated as the Max Head Count (see Position Information page).
- Click on <u>Job Data</u> link to drill into job data component for employee selected.

Important: Click on Save for Later at any time to save partially completed work.

#### 2.2.7 Attach Documents

| Position Number.                                                                                                    | INEW                                          | CI                              | calca Dy.                                                                   | wang enur                                                                            |                                                                                                    | ited Oil.                                                          | 01/30/2013 |          |                |      |
|----------------------------------------------------------------------------------------------------|-----------------------------------------------|---------------------------------|-----------------------------------------------------------------------------|--------------------------------------------------------------------------------------|----------------------------------------------------------------------------------------------------|--------------------------------------------------------------------|------------|----------|----------------|------|
| Position Information                                                                                                   |                                               |                                 |                                                                             |                                                                                      |                                                                                                    |                                                                    | Find I     | View All | First 4 1 of 1 | Last |
| Approval Status:                                                                                                    | Draft                                         |                                 |                                                                             | Eff                                                                                  | Date: 01/30/201                                                                                                    | 13 Sequ                                                            | lence:     | 0        |                | 2001 |
| Department:                                                                                                    | History                                       |                                 |                                                                             |                                                                                      |                                                                                                    |                                                                    |            |          |                |      |
| Employment Group:                                                                                                    | Faculty (Fac                                  | c Assn)                         |                                                                             |                                                                                      | Job Family: Re                                                                                                    | egular                                                             |            |          |                |      |
| Job Code:                                                                                                    | BURG01                                        | Profess                         | or (tenure)                                                                 |                                                                                      | Grade: N/                                                                                                    | A                                                                  |            |          |                |      |
|                                                                                                    |                                               |                                 |                                                                             |                                                                                      |                                                                                                    |                                                                    |            |          |                |      |
| Level:                                                                                                    |                                               |                                 | Bus                                                                         | iness Title:                                                                         | Professor (tenure                                                                                                   | e)                                                                 |            |          |                |      |
| Level:<br>Job Standard Code:                                                                                           | N/A                                           |                                 | Bus<br>Classific                                                            | iness Title:<br>ation Title:                                                         | Professor (tenure<br>Professor (tenure                                                                              | e)                                                                 |            |          |                |      |
| Level:<br>Job Standard Code:<br>Position Attachmen                                                                     | N/A<br>ts                                     | <u>(</u>                        | Bus<br>Classific<br>Customize                                               | iness Title:<br>cation Title:<br><u>Find  </u> View All                              | Professor (tenuro<br>Professor (tenuro<br>First 🗨 1-2                                                               | 9)<br>9)<br>: of 2 ▶ Last                                          |            |          |                |      |
| Level:<br>Job Standard Code:<br>Position Attachmen<br><u>File Name</u>                                                 | N/A<br>ts                                     | <u>(</u>                        | Bus<br>Classific<br><u>Customize  </u><br><u>*Descriptio</u>                | iness Title:<br>cation Title:<br><u>Find  </u> View All<br><u>n</u>                  | Professor (tenuro<br>Professor (tenuro<br>I ) III First 1.2<br>Last Updated                                         | e)<br>e)<br>of 2 ▶ Last<br><u>Uploaded</u><br>By                   |            |          |                |      |
| Level:<br>Job Standard Code:<br>Position Attachmen<br><u>File Name</u><br>Position Fundi                               | N/A<br>ts                                     | <u>c</u><br>docx                | Bus<br>Classific<br><u>Customize  </u><br><u>*Descriptio</u><br>Funding Ap  | iness Title:<br>cation Title:<br><u>Find   View Al</u><br>n<br>oproval               | Professor (tenuro<br>Professor (tenuro<br>First 1.2<br>Last Updated<br>01/30/2013<br>4:19PM                         | e)<br>e)<br>of 2 D Last<br><u>Uploaded</u><br>By                   |            |          |                |      |
| Level:<br>Job Standard Code:<br>Position Attachmen<br>File Name<br>Position Fundi<br>Dept Organiza                     | N/A<br>ts<br>ing Approval.<br>tional Tree.de  | <u>docx</u>                     | Bus<br>Classific<br>Customize  <br>*Descriptio<br>Funding Ap<br>Organizatio | iness Title:<br>cation Title:<br><u>Find   View All</u><br>n<br>oproval<br>onal Tree | Professor (tenuro<br>Professor (tenuro<br>First 1.2<br>Last Updated<br>01/30/2013<br>4:19PM<br>01/30/2013<br>4:18PM | e)<br>of 2 D Last<br><u>Uploaded</u><br>By<br>Suffrage<br>Suffrage |            |          |                |      |
| Level:<br>Job Standard Code:<br>Position Attachmen<br>File Name<br>Position Fundi<br>Dept_Organiza<br>+ Add Attachment | N/A<br>ts<br>ing Approval.<br>tional Tree.de  | <u>docx</u><br>ocx<br>e Attachm | Bus<br>Classific<br>Customize  <br>*Descriptio<br>Funding Ap<br>Organizatio | iness Title:<br>cation Title:<br><u>Find   View Al</u><br>p<br>pproval<br>onal Tree  | Professor (tenure<br>Professor (tenure<br>First 12<br>Last Updated<br>01/30/2013<br>4:19PM<br>01/30/2013<br>4:18PM  | e)<br>of 2 Last<br><u>Uploaded</u><br>By<br>Kathy<br>Envirtual     |            |          |                |      |
| Level:<br>Job Standard Code:<br>Position Attachmen<br>File Name<br>Position Fundi<br>Dept Organiza<br>+ Add Attachment | N/A<br>ts<br>ing Approval.t<br>tional Tree.de | <u>docx</u><br>ocx<br>e Attachm | Bus<br>Classific<br>Customize (<br>*Descriptio<br>Funding Ap<br>Organizatio | iness Title:<br>cation Title:<br><u>Find   View Al</u><br>n<br>oproval<br>onal Tree  | Professor (tenuro<br>Professor (tenuro<br>First 1.2<br>Last Updated<br>01/30/2013<br>4:19PM<br>01/30/2013<br>4:18PM | e)<br>e)<br>cof 2 D Last<br><u>Uploaded</u><br>By                  |            |          |                |      |

- Upload any documents you wish to support the position (i.e., departmental organizational charts, funding authorizations, etc.).
- Click on the add attachment icon **H**Add Attachment to upload a document.
- Click on the delete attachment icon Delete Attachment to delete a document.
- Use the **Description** text box to clearly describe the attachment.

**Important:** Click on **Save for Later** at any time to save partially completed work.

## 2.2.8 Enter Joint Position details (if applicable)

| osition Information        |                                      |            |                            |              |           |                 |                   | Fin          | d   View All | First   |     |
|----------------------------|--------------------------------------|------------|----------------------------|--------------|-----------|-----------------|-------------------|--------------|--------------|---------|-----|
| Approval Status:           | Draft                                |            |                            | E            | ff Date:  | 01/30/20        | )13 5             | Sequence     | : 0          |         |     |
| Department:                | History                              |            |                            |              |           |                 |                   |              |              |         |     |
| Employment Group:          | Faculty (Fa                          | c Assn)    |                            |              | Job Fa    | mily: R         | Regular           |              |              |         |     |
| Job Code:                  | BURG01                               | Professo   | o <mark>r (tenure</mark> ) |              | G         | ade: N          | J/A               |              |              |         |     |
| Level:                     |                                      |            | Busi                       | ness Title:  | Profe     | ssor (tenui     | re)               |              |              |         |     |
| Job Standard Code:         | N/A                                  |            | Classific                  | ation Title: | Profe     | ssor (tenui     | re)               |              |              |         |     |
|                            |                                      |            |                            |              |           |                 |                   |              |              |         |     |
| Joint Position Info. (p    | ovide data fo                        | r all depa | rtments)                   |              | Custo     | mize I Fin      | d I View All      |              | First 🗐 12.  | 4 2 P 1 | act |
|                            | har beland and the best shown in the |            |                            |              | 00310     | 111129   1.1110 | Home              |              | 1151 1-2 0   |         |     |
|                            | VP/Faculty                           | 1 2        | *Departm                   | ent          | *Location | n Code          | Depart<br>Indicat | tment<br>tor | FTE          |         |     |
| Campus                     |                                      |            |                            | 122          | BUT       | Q               | V                 |              | 0.500000     | +       | E   |
| Campus           Vancouver | ARTF                                 | Q          | HIST                       | Q            | 001       |                 |                   |              |              |         |     |
| Campus                     | ARTF                                 | Q          | HIST                       | Q            | -         |                 |                   |              |              | -       | -   |

If the **Joint Position?** field was clicked on in the Position Information page (1<sup>st</sup> tab in component), you'll need to complete the **Joint Position page**.

- Enter the **Campus**, **VP/Faculty**, **Department**, **Location Code**, **Home Department Indicator** and **FTE** fields for all departments jointly sharing the position, including the home department.
- Click on the magnifying glass *Q* icon for a list of valid values.
- Click on the plus icon \pm to insert a row to add joint department information.

**Note**: In order for positions to be retrieved in position management by both the home and non-home departments, the non-home department information, must be entered in its entirety on this page.

**Important:** Click on <u>Save for Later</u> at any time to save partially completed work.

#### 2.2.9 Submit Position for approvals

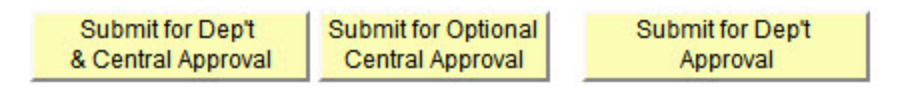

Click on the appropriate Submit button to submit your position for approval.

Approvals will be routed according to the rules defined in the workflow rules repository for your department.

Depending on which Submit button is clicked, the appropriate type of approval steps will be taken.

- Submit for Dep't & Central Approval Both departmental and central approval steps.
- Submit for Optional Central Approval Only central approval steps.
- Submit for Optional Dep't Approval Only departmental steps.

| Annroval Ston                                      | Approval Bank                 | Approver                                       | User ID                      | Namo                       | <u>Find</u>   View All   🎟 | First 🖾 1-7 of 7 🕒 L |
|----------------------------------------------------|-------------------------------|------------------------------------------------|------------------------------|----------------------------|----------------------------|----------------------|
| Approvar step                                      | Αρριοναι Ναιικ                | <u>Category</u>                                | <u>USET ID</u>               | Marie                      |                            |                      |
| 1                                                  | Dept Admin.                   | Secondary                                      | _INDEPENDENTIAL INFO         | Jamice Warschern           |                            |                      |
| 1                                                  | Dept Admin.                   | Primary                                        | LEBLEBF                      | Lasile Fermindaz           |                            |                      |
| 2                                                  | Dept Head (or delegate)       | Primary                                        | GARGETERWIN2                 | Sheldon Groen              |                            |                      |
| 3                                                  | Faculty Admin.                | Primary                                        | SISWEE                       | Sue Yee                    |                            |                      |
| 3                                                  | Faculty Admin.                | Secondary                                      | BELLEN                       | Elfant Sila                |                            |                      |
| 4                                                  | Faculty Admin.                | Primary                                        | AUMINERIONCIL                | Anterior Weigell, marth    |                            |                      |
| 4                                                  | Faculty Admin.                | Secondary                                      | MIRGRE                       | Nigedieren "Tartitenwegiti |                            |                      |
|                                                    | view departmental approval s  | detected a protected steps for this transactio | olem with your departn<br>n. | nental approvals.          |                            |                      |
| Click <u>here</u> to re                            |                               |                                                |                              |                            |                            |                      |
| Click <u>here</u> to re<br>Click <u>here</u> for h | elp with approver errors appe | earing on this page.                           |                              |                            |                            |                      |

You will be presented with a list of approvers which have been determined by the rules entered into the Workflow Rules Repository for your department.

If the list is correct, confirm this by selecting **Yes** and click on Return

If the list is **not** correct, select **No** and click on <u>Return</u>. Contact your department workflow admin to review and modify the rules that has been setup for your department. After the problem has been fixed, re-submit the position for approval and review the list again.

| Approval Status:                 | Pending Approval                                       | Eff Date:                                  | 02/01/2013             |
|----------------------------------|--------------------------------------------------------|--------------------------------------------|------------------------|
| Department:                      | Hashenical Engineering                                 |                                            | 1                      |
| Employment Gr                    | Your position has been submitted for approval. (25002  | 2,171)                                     | ar                     |
| Job Code:                        | Check the three approval status fields on the Resition | Information tab to determine the evert sta | atus of your position  |
| _evel:                           | Check the timee approval status lields on the Position | information tablic determine the exact sta | atus or your position. |
|                                  |                                                        |                                            |                        |
| Job Standard C                   |                                                        |                                            |                        |
| Job Standard C                   |                                                        |                                            | ок                     |
| Job Standard C<br>Originator Con |                                                        |                                            | ОК                     |
| Job Standard C                   |                                                        |                                            |                        |

Once you have successfully submitted your position for approval, you will be presented with a confirmation panel.

|               |                                                      |         |                                                        |               |                        |            | ovals<br>Approvals                                                  | n Approval                         |
|---------------|------------------------------------------------------|---------|--------------------------------------------------------|---------------|------------------------|------------|---------------------------------------------------------------------|------------------------------------|
|               |                                                      |         |                                                        |               | ding                   | gement:Pen | osition Mana                                                        | Posi     ■                         |
| ers<br>Step - | Routed<br>Iultiple Approvers<br>osition Approver Ste | -⊕→ Not | Not Routed<br>Multiple Approver<br>Position Approver 3 | , -⊕→         | Not Routed             | tep -+-+ ( | ion Approvals<br>nding<br>Multiple Approvers<br>Position Approver S | Position<br>Pendi<br>Dendi<br>Posi |
| step -        | Routed<br>Iultiple Approvers<br>osition Approver Ste |         | Multiple Approver                                      | , <b>-</b> ⊕→ | Position Approver Step | tep → (    | noring<br>Multiple Approvers<br>Position Approver S                 | Pendi<br>D Muli<br>Posi            |

You will also be presented with a graphical flowchart of the steps in your approval workflow. Each step will indicate who the approver(s) are and what the current status is. If there are **multiple approvers**, clicking on <u>Multiple Approvers</u> will list all the approvers for that step (see below)

| Name:       | Primary - 421 - Farmandae Labila<br>(Dept Admin.)   |
|-------------|-----------------------------------------------------|
| Approver #2 |                                                     |
| Name:       | Secondary - 422 - Marshan Januar<br>A (Dept Admin.) |
|             | Close                                               |

You may also insert additional approvers and reviewers between steps by clicking on 🛃. A panel will appear to allow you to select the user as well as their role in the approval process (see below).

| Choose a   | h approver or reviewer to insert                                  |
|------------|-------------------------------------------------------------------|
| User ID:   | Q                                                                 |
| Insert as: | Approver                                                          |
|            | © Reviewer                                                        |
| Insert     | Cancel                                                            |
|            | Please enter an approver / reviewer.                              |
| То         | search for a list of values click the lookup $^{	extsf{Q}}$ icon. |

If position is being submitted for approval, the Position Approval Status changes to Pending Approval. Approvers will be notified via email that an approval request exists. Once approved or pushed back, the originator will likewise be notified via email as to the status of their position approval request.

| Position Number: 00032117             | Created By: Kathy Souther an      | Created On:        | 02/01/2013                  |                |
|---------------------------------------|-----------------------------------|--------------------|-----------------------------|----------------|
| Position Information                  |                                   |                    | Find   View All First       | ∎ 1 of 1 🕨 Las |
| * Event: 1. Add New Position          | * Event Start Date: 02/0          | 1/2013 * Sequence: | 0                           |                |
| Data Entry Date: 02/01/2013<br>Status | Last Updated By:                  | Cally Doubrase     | Will you be posting this po | sition?        |
| Position Status: Active               | Overall Position Approval Status: | Pending Approval   |                             |                |
|                                       | Central Approval Status:          | Pending Approval   |                             |                |
|                                       | Department Approval Status:       | Pending Approval   |                             |                |
|                                       | Business Unit:                    | UBC01 UBC - V      | ancouver                    |                |

# 2.3 Position Approval Process

**Faculty Relations (UBC-V) / Human Resources (UBC-O)** and the respective **Provost's office** is responsible for approving all new Tenure and Tenured-Track Positions/Ads which fall under Faculty-FA (BOG). If the same approver occurs in different steps of the approval process, an approval action is still required for each step.

#### 2.3.1 Email notification

Once the position is submitted for approval, Human Resources/Faculty Relations will receive an email notification advising them that a position requires approval. The approver is then directed to a PeopleSoft **Worklist** page via a link in the email:

#### **Approval Request Email:**

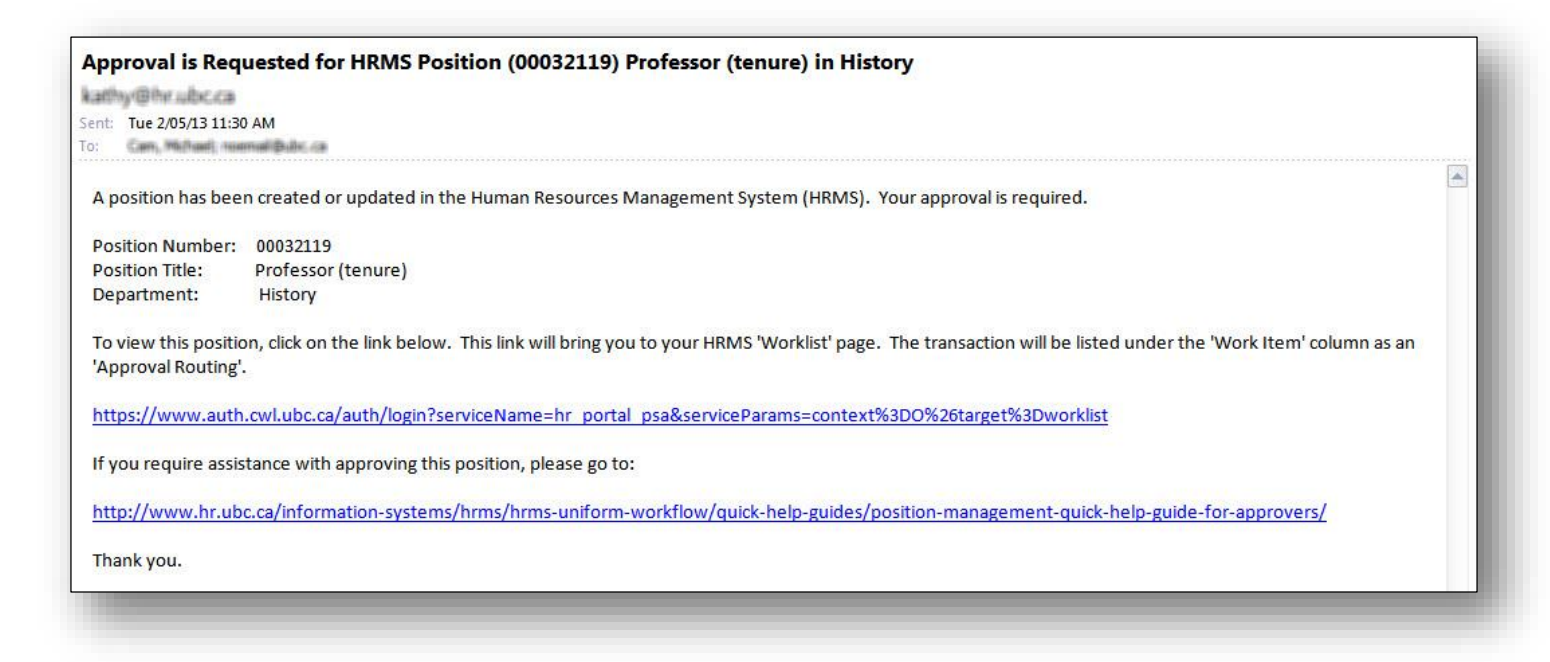

#### Approver's Worklist Page:

| Detail View App           | rover Category | Primary Approve  | r 👻                | Work List Filters: | Approval Routing                     | •                                                 |                     |                     |
|---------------------------|----------------|------------------|--------------------|--------------------|--------------------------------------|---------------------------------------------------|---------------------|---------------------|
| Worklist                  |                |                  |                    |                    |                                      | Customize   Find                                  | View All   🛄 🛛 Firs | st 🛃 1-4 of 4 🕨 Las |
| From                      | Date From      | Work Item        | Worked By Activity | Priority           | Approver Category                    | Link                                              |                     |                     |
| ilanown/Kallty            | 02/05/2013     | Approval Routing | Approval Workflow  |                    | Primary Approver                     | Position:00032119 Dept ID:HIST<br>Union Cd:BOG    | Mark Worked         | Reassign            |
| System<br>Administrator   | 01/17/2013     | Approval Routing | Approval Workflow  |                    | <ul> <li>Primary Approver</li> </ul> | Position:00032095 Dept ID:HIST<br>Union Cd:BOG    | Mark Worked         | Reassign            |
| Consultant                | 11/23/2012     | Approval Routing | Approval Workflow  |                    | <ul> <li>Primary Approver</li> </ul> | Job Opening ID:14074 Dept ID:HIST<br>Union Cd:C29 | Mark Worked         | Reassign            |
| 108 -<br>Elayna Alasandra | 11/22/2012     | Approval Routing | Approval Workflow  |                    | + Primary Approver                   | Job Opening ID:14075 Dept ID:HIST<br>Union Cd:C16 | Mark Worked         | Reassign            |

The Approval Status/History page is where the approval is recorded and submitted.

| osition Number:                                                                                                    | 00032119                                                                                              | Created By: # affine a                                                                                               | โอนซีซสม                                     | Crea         | ted On:                                   | 02/05/2013            |                                        |
|----------------------------------------------------------------------------------------------------|----------------------------------------------------------------------------------------------------|----------------------------------------------------------------------------------------------------|----------------------------------------------|--------------|-------------------------------------------|-----------------------|----------------------------------------|
| Position Information                                                                                                    |                                                                                                    |                                                                                                    | <u>Find</u>   View All                       | First 🛃 1 d  | of 1 🕑 Last                               |                       |                                        |
| Approval Status:                                                                                                    | Pending App                                                                                           | roval                                                                                                    | Eff Date:                                    | 02/01/20     | 13                                        | Sequence:             | 0                                      |
| Department:                                                                                                    | History                                                                                               |                                                                                                    |                                              |              |                                           |                       |                                        |
| Employment Group:                                                                                                    | Faculty (Fac A                                                                                        | Assn)                                                                                                    | Job Fan                                      | nily:        | Regular                                   |                       |                                        |
| Job Code:                                                                                                    | BURG01                                                                                                | Professor (tenure)                                                                                                   | G                                            | rade:        | N/A                                       |                       |                                        |
| Level:                                                                                                    |                                                                                                    | Business Tit                                                                                                    | le: Profes                                   | sor (tenure) |                                           |                       |                                        |
| Job Standard Code:                                                                                                    | N/A                                                                                                   | Classification Title                                                                                                 | : Profes                                     | sor (tenure) |                                           |                       |                                        |
| Originator Comments                                                                                                    |                                                                                                    |                                                                                                    |                                              |              |                                           |                       |                                        |
| Commontoi                                                                                                    |                                                                                                    |                                                                                                    |                                              |              |                                           |                       |                                        |
| Comments:                                                                                                    |                                                                                                    |                                                                                                    |                                              |              |                                           |                       |                                        |
|                                                                                                    |                                                                                                    |                                                                                                    |                                              |              |                                           |                       |                                        |
|                                                                                                    |                                                                                                    |                                                                                                    |                                              |              |                                           |                       |                                        |
|                                                                                                    |                                                                                                    |                                                                                                    |                                              |              |                                           |                       |                                        |
| Questions regarding t                                                                                                    | he content of this pos                                                                                | ition should be directed to:                                                                                         |                                              |              |                                           |                       |                                        |
| Questions regarding the Name:                                                                                                    | he content of this pos                                                                                | ition should be directed to:<br>Position:                                                                            |                                              |              |                                           |                       |                                        |
| Questions regarding th<br>Name:<br>Phone:                                                                                                    | he content of this pos                                                                                | ition should be directed to:<br>Position:<br>Email:                                                                  |                                              |              |                                           |                       |                                        |
| Questions regarding t<br>Name:<br>Phone:                                                                                                    | he content of this pos                                                                                | ition should be directed to:<br>Position:<br>Email:                                                                  |                                              |              |                                           |                       |                                        |
| Questions regarding th<br>Name:<br>Phone:                                                                                                    | he content of this pos                                                                                | ition should be directed to:<br>Position:<br>Email:                                                                  |                                              |              |                                           |                       |                                        |
| Questions regarding th<br>Name:<br>Phone:                                                                                                    | he content of this pos                                                                                | ition should be directed to:<br>Position:<br>Email:                                                                  |                                              |              | ( lt.                                     |                       |                                        |
| Questions regarding th<br>Name:<br>Phone:<br>Central & Dep                                                                                                    | he content of this pos                                                                                | ition should be directed to:<br>Position:<br>Email:                                                                  |                                              |              | , lb                                      |                       |                                        |
| Questions regarding the Name:<br>Phone:<br>Central & Dep<br>Position Approvals                                                                                                    | he content of this pos                                                                                | ition should be directed to:<br>Position:<br>Email:                                                                  |                                              |              | al )                                      |                       |                                        |
| Questions regarding the Name:<br>Phone:<br>Central & Dep<br>Position Approvals                                                                                                    | he content of this pos                                                                                | ition should be directed to:<br>Position:<br>Email:                                                                  |                                              |              | jti,                                      |                       |                                        |
| Questions regarding the Name:<br>Phone:<br>Central & Dep<br>Position Approvals<br>Position Approvals                                                                                         | he content of this pos<br>partment<br>provals                                                         | ition should be directed to:<br>Position:<br>Email:                                                                  |                                              |              | , it,                                     |                       |                                        |
| Questions regarding the<br>Name:<br>Phone:<br>Central & Dep<br>Position Approvals<br>Position Approvals                                                                                      | bartment<br>porovals                                                                                  | ition should be directed to:<br>Position:<br>Email:<br><b>t:Pending</b>                                              |                                              |              | 2d                                        |                       |                                        |
| Questions regarding the Name:<br>Phone:<br>Central & Dep<br>Position Approvals<br>Position Approvals<br>Position Approvals                                                                   | bartment<br>provals                                                                                   | ition should be directed to:<br>Position:<br>Email:<br>t:Pending                                                     |                                              |              |                                           |                       |                                        |
| Questions regarding the Name:<br>Phone:<br>Central & Dep<br>Position Approvals<br>Position Approvals<br>Position Approvals<br>Position Approvals<br>Position Approvals<br>Position Approvals | be content of this pos<br>bartment<br>brovals<br>ion Managemen<br>pprovals                            | ition should be directed to:<br>Position:<br>Email:<br>It:Pending                                                    | ot Routed                                    | No           | t Routed                                  |                       | lot Routed                             |
| Questions regarding the Name:<br>Phone:<br>Central & Dep<br>Position Approvals<br>Position Approvals<br>Position App<br>Position App<br>Position App                                         | he content of this pos<br>bartment<br>borovals<br>ion Managemen<br>pprovals<br>g<br>ple Approver Step | ition should be directed to:<br>Position:<br>Email:<br>t:Pending<br>Multiple Approvers<br>Position Approver Step → N | ot Routed<br>412 -<br>Position Approver Step |              | t Routed<br>Multiple App<br>Position Appr | provers<br>rover Step | Iot Routed<br>Multiple /<br>Position A |

Approver selects 'Approve' or 'Pushback'.

If 'Pushback' is selected, Approver should provide reason and changes required in comments box.

If '**Approve'** is selected, the Worklist item will disappear from the Approvers Worklist. The system will automatically send an email notification to the originator advising them of the approval status (and will appear on their Worklist).

Approve

| osition Number:                       | 00032119                      | Created By:            | Kathy Boudhear  | Cr                      | eated On:      | 02/05/2013 |            |
|---------------------------------------|-------------------------------|------------------------|-----------------|-------------------------|----------------|------------|------------|
| Position Information                  |                               |                        | <u>Find</u>     | View All First 🖲 1 of 1 | 🕨 Last         |            |            |
| Approval Status:                      | Pending Approval              |                        | Ì               | Eff Date: 02/01/        | 2013           | Sequence:  | C          |
| Department:                           | History                       |                        |                 |                         |                |            |            |
| Employment Group:                     | Faculty (Fac Assn)            |                        |                 | Job Family:             | Regular        |            |            |
| Job Code:                             | BURG01                        | Professor (tenure)     |                 | Grade:                  | N/A            |            |            |
| Level:                                |                               | E                      | Business Title: | Professor (tenure       | )              |            |            |
| Job Standard Code:                    | N/A                           | Classifi               | ication Title:  | Professor (tenure       | )              |            |            |
| Originator Comments                   |                               |                        |                 |                         |                |            |            |
| Comments:                             |                               |                        |                 |                         |                |            |            |
| C C C C C C C C C C C C C C C C C C C |                               |                        |                 |                         |                |            |            |
|                                       |                               |                        |                 |                         |                |            |            |
|                                       |                               |                        |                 |                         |                |            |            |
| Questions regarding th                | e content of this position sh | ould be directed to:   |                 |                         |                |            |            |
| Name:                                 |                               | Position:              |                 |                         |                |            |            |
| Phone:                                |                               | Email:                 |                 |                         |                |            |            |
|                                       |                               |                        |                 |                         |                |            |            |
|                                       |                               |                        |                 |                         |                |            |            |
|                                       |                               |                        |                 |                         |                |            |            |
| Central & Dep                         | artment                       |                        |                 |                         |                |            |            |
| Position Approvals                    |                               |                        |                 |                         |                |            |            |
| Position App                          | rovals                        |                        |                 |                         |                |            |            |
|                                       | on Management Per             | dina                   |                 |                         |                |            |            |
| Position A                            | pprovals                      | ung                    |                 |                         |                |            |            |
| Approv                                | ed Pe                         | nding                  | Not Rout        | ed                      | Not Routed     | N          | ot Route   |
| ✓ <u>422</u> -                        |                               | Multiple Approvers     | -+              |                         | Multiple Appr  |            | Multiple   |
| Positio                               | 113 - 11:41 AM                | Position Approver Step | Position        | Approver Step           | Position Appro | ver step   | Position A |
| 2/5/20                                |                               |                        |                 |                         |                |            |            |

# **2.4 Edit Position Information**

Navigation: Position Management>Add/Update Position Info.

#### 2.4.1 Find an existing position

| Click on the magnifying glass to s<br>The values selected here can be o | select from a list<br>changed in the so | of valid<br>creens | values.<br>which follow, if necessary. |   |
|-------------------------------------------------------------------------|-----------------------------------------|--------------------|----------------------------------------|---|
| Position Number:                                                        |                                         | Q                  |                                        |   |
| OR                                                                      |                                         |                    |                                        |   |
| Enter information in the f                                              | ollowing field                          | s to lo            | cate the Position Number               |   |
| Campus:                                                                 | VCVR                                    | Q                  | Vancouver                              |   |
| VP/Faculty:                                                             | ARTF                                    | Q                  | Faculty of Arts                        |   |
| Department Code:                                                        | HIST                                    | Q                  | History                                |   |
| Employment Group:                                                       | BOG                                     | Q                  | Faculty (Fac Assn)                     |   |
| Job Family:                                                             | RG                                      | Q                  | Regular (RG)                           |   |
| Job Code:                                                               | BURG01                                  | Q                  | Professor (tenure)                     |   |
| Job Title Key Word Search:                                              |                                         |                    |                                        |   |
| Incumbent Name:                                                         |                                         |                    |                                        | ٩ |
| OR                                                                      | Enter Last Na                           | ime, Firs          | st Name (or initial)                   |   |
| My Positions                                                            |                                         |                    |                                        |   |
| Add/Caarab Claar                                                        |                                         |                    |                                        |   |

- Click on the magnifying glass icon <a>[]</a> for a list of valid values.
- Enter fields in order that they appear

#### 2.4.2 Select the position to update

Click on the checkbox adjacent to the position selected. Click on **Update** to access position information.

|   | Position No. | Employment Group | Job Family | Job Code | Classification Title | Business Title     | Approval Status  | Position Status |
|---|--------------|------------------|------------|----------|----------------------|--------------------|------------------|-----------------|
| V | 00004995     | Faculty-FA       | Regular    | BURG01   | Professor (tenure)   | Professor (tenure) | OK for ePAF only | Active          |
|   | 00006165     | Faculty-FA       | Regular    | BURG01   | Professor (tenure)   | Professor (tenure) | OK for ePAF only | Active          |
|   | 00009841     | Faculty-FA       | Regular    | BURG01   | Professor (tenure)   | Professor (tenure) | OK for ePAF only | Active          |
|   | 00032095     | Faculty-FA       | Regular    | BURG01   | Professor (tenure)   | Professor (tenure) | Pending Approval | Active          |
|   | 00032113     | Faculty-FA       | Regular    | BURG01   | Professor (tenure)   | Professor (tenure) | Draft            | Active          |
|   | 00032119     | Faculty-FA       | Regular    | BURG01   | Professor (tenure)   | Professor (tenure) | Pending Approval | Active          |

**Important note:** Only positions which are in an **Approved** or **Draft Approval** status and are in a department you have security access to can be updated.

Positions which require approval (e.g. BOG), require that you insert a new effective-dated row. Existing data, with the exception of the **Event Start Date**, cannot be modified for these Positions.

For positions requiring approval, changes to the Employment Group, Job Family, Job Code, and/or any sections in the Position Information page will generate a new approval request.

#### 2.4.3 Positions and effective dates

Click the plus icon 📧 to insert a new effective-dated row:

| Position Number: 00004995        | Created By: COMMERCIA             | Created On: (        | 09/25/2010                                  |
|----------------------------------|-----------------------------------|----------------------|---------------------------------------------|
| osition Information              |                                   |                      | Find   View All First 🗹 1 of 6 🕨 L          |
| Event: 5. Update Position Budget | * Event Start Date: 03/20         | 6/2012 🛐 * Sequence: | 2 Click on<br>plus icon to<br>enter changes |
| Data Entry Date: 03/26/2012      | Last Updated By:                  | locallyn Smith       | Will you be posting this position?          |
| Status                           |                                   |                      |                                             |
| Position Status: Active          | Overall Position Approval Status: | OK for ePAF only     |                                             |
|                                  | Central Approval Status:          | Not Applicable       |                                             |
|                                  | Department Approval Status:       | Approved             |                                             |
|                                  | Business Unit:                    | UBC01 UBC - Va       | ncouver                                     |

#### The importance of the Event Start Date field:

The **Event Start Date** or effective date of your position is very important. This date enables you to maintain a complete chronological history of all your position data, whether you changed them two years ago or want them to go into effect in two months. With this information, you can do statistical analysis at a particular point in time in the past, now or in the future.

The system also uses the **Event Start Date** field to compare pages and tables to system prompt tables that you see displayed throughout position management so that the data displayed is valid as of the effective date of the page on which you're working.

The **Event Start Date** is particularly important when making changes to a position which affects the incumbents attached to it. Let's take an example of a departmental reorganization. Several new departments are created and employees are being moved to them. You'll want to update the department in position management to reflect this change and record when it went into effect using the **Event Start Date**. Then you'll want to update the department (via Payroll eForms or appointment forms) for the employees attached to the position in their individual HRMS job records, using the same date. You'll need to use the same date for both transactions in order to successfully record the department changes. If the position date has an **Event Start Date** which is greater than the employee's department change in HRMS, the transaction required to update the incumbents' job records will not be possible.

#### **Correcting Event Start Date Entries:**

The **Event Start Date** may be overwritten and corrected. If you get the error below when attempting to correct an **Event Start Date**, you <u>must</u> overwrite and correct the existing event start date(s) entries.

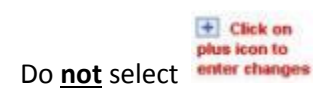

| Position N                  | Number: 00004995 Created By: Conversion Created By:                                                                                                    | ated On: 09/25/2010                                        |                          |
|-----------------------------|----------------------------------------------------------------------------------------------------|------------------------------------------------------------|--------------------------|
| osition In                  | nformation                                                                                                    | Find   View All                                            | First 🖪 1 of 7 🛛 L       |
| Event:                      | 5. Update Position Budget • Event Start Date: 03/25/2012                                                                                                    | * Sequence: 0                                              | Click on<br>minus icon t |
|                             |                                                                                                    |                                                            | delete updat             |
| Data Er                     | The inserted EffDt is not within the range of effective dates in the prior and subs                                                                                                    | sequent rows (15.47)                                       | delete updat             |
| Data Er<br>Status           | The inserted EffDt is not within the range of effective dates in the prior and subs                                                                                                    | sequent rows. (15,47)                                      | delete updat             |
| Data Er<br>Status<br>Positi | The inserted EffDt is not within the range of effective dates in the prior and subs<br>The effective date in a row must fit into the sequence of other effective dates in t<br>of the row above it, and after the effective date of the row below it. | sequent rows. (15,47)<br>the same scroll. It should be bet | delete updat             |
| Data Er<br>Shanna<br>Positi | The inserted EffDt is not within the range of effective dates in the prior and subs<br>The effective date in a row must fit into the sequence of other effective dates in t<br>of the row above it, and after the effective date of the row below it. | sequent rows. (15,47)<br>the same scroll. It should be bet | delete updat             |

When multiple **Event Start Date** entries require correction, ensure you correct them in correct chronological order, starting with the oldest date. Save your work after each **Event Start Date** correction.

#### 2.4.4 Events and the Event Start Date

Enter Event and Event Start Date and make required changes to position:

| osition Ma | inagement          |                |                             |              |             |                     |                                            |
|------------|--------------------|----------------|-----------------------------|--------------|-------------|---------------------|--------------------------------------------|
| Position N | lumber: 0000499    | 05 Created By: | CONNERSION                  | n Cr         | eated On: ( | 9/25/2010           |                                            |
| osition In | formation          |                |                             |              |             | Find I View All     | First 🗹 1 of 7 🕨 Las                       |
|            |                    |                |                             |              |             |                     |                                            |
| Event:     | 2. Update Position | ✓ * Eve        | nt <mark>Start</mark> Date: | 02/05/2013 🛐 | * Sequence: | 0                   | Click on<br>minus icon to<br>delete update |
| Data Entr  | y Date: 03/26/2012 | L              | ast Updated By:             | Jacelyn Smil | в           | Will you be posting | this position?                             |

Event:

- 2. Update Position 

  When making changes to information which doesn't involve a reclassification or position budget changes.
- 3. Reclassify Position → To record job reclassifications. However, for retroactive reclassifications, it is advised to create a new position.
- 5. Update Position Budget 

   To record position budget changes.

**Event Start Date**: When making changes on a pushed back transaction, ensure you use the <u>same</u> date you used on the submitted transaction.

**Sequence**: The **sequence** number is connected to the **Event Start Date** and defaults automatically. All unique event start dates are connected to sequence number zero. When multiple effective dates are entered with the same value, the sequence numbers will be assigned sequentially. The system considers the event start date/sequence combination which has the highest sequence number as the correct transaction.

To illustrate this concept, consider the following example:

| Event:     Add New Position     Event Start Date:     July 1, 2010     Sequence:     0       Event:     Update Position     Event Start Date:     July 1, 2010     Sequence:     1 |
|----------------------------------------------------------------------------------------------------|
|----------------------------------------------------------------------------------------------------|

In addition, when hiring an incumbent into a position, the incumbent's hire date <u>cannot</u> precede the initial **Event Start Date** of the position. Using the example above, you could not hire someone into this position with these dates prior to July 1, 2010.

Make any changes required to the position information. Note that certain changes made to the position information, may require re-approval. For example, changing the position classification information and/or job description may require re-approval if the job classification type warrants ((i.e., M&P positions).

Click on the appropriate Submit button to submit your position for approval.

#### 2.4 Edit Position Information

# 2.5 Copy a Position

Navigation: Position Management>Add/Update Position Info.

#### 2.5.1 Find an existing position

| Position Number:           |                  | Q         |                          |   |
|----------------------------|------------------|-----------|--------------------------|---|
| OR                         |                  |           |                          |   |
| Enter information in the   | following fields | s to lo   | cate the Position Number |   |
| Campus:                    | VCVR             | Q         | Vancouver                |   |
| VP/Faculty:                | ARTF             | Q         | Faculty of Arts          |   |
| Department Code:           | HIST             | Q         | History                  |   |
| Employment Group:          | BOG              | Q         | Faculty (Fac Assn)       |   |
| Job Family:                | RG               | Q         | Regular (RG)             |   |
| Job Code:                  | BURG01           | Q         | Professor (tenure)       |   |
| Job Title Key Word Search: |                  |           |                          |   |
| Incumbent Name:            |                  |           |                          | Q |
| OR                         | Enter Last Na    | ime, Firs | st Name (or initial)     |   |
| My Positions               |                  |           |                          |   |

- Click on the magnifying glass icon <a>[]</a> for a list of valid values.
- Enter fields in order that they appear

# 2.5.2 Select the position to copy

Click on the checkbox adjacent to the position selected. Click on **Update** to access position information.

| Sit | Position No. | Employment Group | Job Family | Job Code | Classification Title | Business Title     | Approval Status  | Position Status |
|-----|--------------|------------------|------------|----------|----------------------|--------------------|------------------|-----------------|
| 1   | 00004995     | Faculty-FA       | Regular    | BURG01   | Professor (tenure)   | Professor (tenure) | OK for ePAF only | Active          |
|     | 00006165     | Faculty-FA       | Regular    | BURG01   | Professor (tenure)   | Professor (tenure) | OK for ePAF only | Active          |
|     | 00009841     | Faculty-FA       | Regular    | BURG01   | Professor (tenure)   | Professor (tenure) | OK for ePAF only | Active          |
|     | 00032095     | Faculty-FA       | Regular    | BURG01   | Professor (tenure)   | Professor (tenure) | Pending Approval | Active          |
|     | 00032113     | Faculty-FA       | Regular    | BURG01   | Professor (tenure)   | Professor (tenure) | Draft            | Active          |
| -   | 00022110     | Eaculty EA       | Pequiar    | BURG01   | Professor (tenure)   | Professor (tenure) | Pending Approval | Active          |

Important note: You will be permitted to copy only those Positions with the following Approval Statuses:

- Approved, OK to Post
- Approved
- Self-Approved, OK to Post
- N/A

| 510 | on search Kes | suita            |            |          |                           |                                                                                                    |                       |                |
|-----|---------------|------------------|------------|----------|---------------------------|----------------------------------------------------------------------------------------------------|-----------------------|----------------|
|     | Position No.  | Employment Group | JOD Family | Job Code | Classification Title      | Business Title                                                                                                    | Approval Status       | Position Statu |
|     | 00004995      | Faculty-FA       | Regular    | BURG01   | Professor (tenure)        | Professor (tenure)                                                                                                    | OK for ePAF only      | Active         |
|     | 00006165      | Faculty-FA       | Regular    | BURG01   | Professor (tenure)        | Professor (tenure)                                                                                                    | OK for ePAF only      | Active         |
|     | 00009841      | Faculty-FA       | Regular    | BURG01   | Professor (tenure)        | Professor (tenure)                                                                                                    | OK for ePAF only      | Active         |
|     | 00011380      | Faculty-FA       | Regular    | BI **No  | tice** (25002 27)         |                                                                                                    | or ePAF only          | Active         |
|     | 00014436      | Faculty-FA       | Regular    | BI       | (2002,21)                 |                                                                                                    | or ePAF only          | Active         |
|     | 00014910      | Faculty-FA       | Regular    | BI This  | Position is pending appro | val and cannot be modified or copied at this                                                                                                    | time.<br>or ePAF only | Active         |
|     | 00017891      | Faculty-FA       | Regular    | BI       |                           |                                                                                                    | or ePAF only          | Active         |
|     | 00019345      | Faculty-FA       | Regular    | BI       |                           | OK                                                                                                    | pr ePAF only          | Active         |
|     | 00019346      | Faculty-FA       | Regular    | Bi       |                           | Language and the second second s | pr ePAF only          | Active         |
|     | 00032095      | Faculty-FA       | Regular    | BURG01   | Professor (tenure)        | Professor (tenure)                                                                                                    | Pending Approval      | Active         |
|     | 00032113      | Faculty-FA       | Regular    | BURG01   | Professor (tenure)        | Professor (tenure)                                                                                                    | Draft                 | Active         |
|     | 00032119      | Faculty-FA       | Regular    | BURG01   | Professor (tenure)        | Professor (tenure)                                                                                                    | Pending Approval      | Active         |

#### 2.5.3 Enter Position Information

| Position Information V Job                                                   | Description/Ad Y Approvals Y Budget Y Incumbents Y Attach Documents Y Joint Position                                                                              |            |
|------------------------------------------------------------------------------|----------------------------------------------------------------------------------------------------|------------|
| Position Management                                                          |                                                                                                    | Need Help? |
| Position Number: NEW                                                         | Created By: N Created On: 02/05/2013                                                                                                    |            |
| Position Information                                                         | Find   View All First 🗹 1 of 1 🕨 Last                                                                                                    |            |
| * Event: 1. Add New Positi                                                   | on   * Event Start Date: 02/05/2013  * Sequence: 0                                                                                                    |            |
| Data Entry Date: 02/05/201                                                   | 3 Will you be posting this position?                                                                                                    |            |
| Position Status: Active                                                      | <ul> <li>✓ Overall Position Approval Draft<br/>Status:<br/>Central Approval Status: Not Applicable</li> <li>Department Approval Status: Not Applicable</li> </ul> |            |
|                                                                              | Business Unit: UBC01 UBC - Vancouver                                                                                                    |            |
| Туре                                                                         |                                                                                                    |            |
| Position Type:                                                               | Non UBC Posn?     Pool Posn?     Unpaid Posn?     Expansion Posn?     F-Slot:                                                                                     |            |
| Term                                                                         |                                                                                                    |            |
| Original Position<br>Start Date:<br>Anticipated Hire                         | iii     Max. FTE:     Max Head Count:       iii     Position End     iii       Date:     Date:     Date:                                                          |            |
| Work Location                                                                |                                                                                                    |            |
| * Campus:                                                                    | VCVR Q Vancouver                                                                                                    |            |
| * VP/Faculty:                                                                | Q.                                                                                                    |            |
| * Department:                                                                |                                                                                                    |            |
| Location:                                                                    | a                                                                                                    |            |
| Classification Information                                                   |                                                                                                    |            |
| Employment Group:                                                            | BOG 🔍 Faculty (Fac Assn)                                                                                                    |            |
| Job Family:                                                                  | RG Q Regular                                                                                                    |            |
| Job Code/ Classification<br>Title:                                           | BURG01 Q Professor (tenure)                                                                                                    |            |
| Salary Admin. Plan:                                                          | N/A Grade: N/A Job Standard Code: N/A                                                                                                    |            |
| Business Title:                                                              | Professor (tenure)                                                                                                    |            |
| Does the position require<br>Check?<br>Does the position require<br>program? | UBC to do a Criminal Record                                                                                                    |            |
| Reporting Hierarchy                                                          |                                                                                                    |            |
| Reports To:                                                                  | Dotted-Line Reports To:                                                                                                    |            |
|                                                                              |                                                                                                    |            |

Note that fields may need to be entered or altered. For tenured Faculty positions, changes to most fields in the entire Position component <u>will</u> result in an approval workflow being launched. All tenured Faculty Positions require approval, regardless if an approved Position was copied or not.

See: Section 0 Enter Position Information above on page 12 for more information.

#### 2.5 Copy a Position

| osition Number:                                                                                                    | NEW                                                                                                    | Created By:                                                                                                    | Kathy Souther                                                                                                    | nu Cr                                                                                                    | eated On:                                                                                                    | 02/05/2013                                                                                                    |                                                                                                    |            |
|----------------------------------------------------------------------------------------------------|----------------------------------------------------------------------------------------------------|----------------------------------------------------------------------------------------------------|----------------------------------------------------------------------------------------------------|----------------------------------------------------------------------------------------------------|----------------------------------------------------------------------------------------------------|----------------------------------------------------------------------------------------------------|----------------------------------------------------------------------------------------------------|------------|
|                                                                                                    |                                                                                                    |                                                                                                    |                                                                                                    |                                                                                                    |                                                                                                    |                                                                                                    |                                                                                                    |            |
| ob Information                                                                                                    |                                                                                                    |                                                                                                    |                                                                                                    |                                                                                                    |                                                                                                    | <u>Find</u>   Vi                                                                                                    | iew All 🛛 First 🗹 -                                                                                                    | 1 of 1 🕩 L |
| Approval Status:                                                                                                    | Draft                                                                                                    |                                                                                                    | Eff                                                                                                    | Date: 02/05                                                                                                    | 6/2013                                                                                                    | Sequence:                                                                                                    | 0                                                                                                    |            |
| Department:                                                                                                    |                                                                                                    |                                                                                                    |                                                                                                    |                                                                                                    |                                                                                                    |                                                                                                    |                                                                                                    |            |
| Employment Group:                                                                                                    | Faculty (Fa                                                                                                    | cAssn)                                                                                                    |                                                                                                    | Job Family:                                                                                                    | Regular                                                                                                    |                                                                                                    |                                                                                                    |            |
| Job Code:                                                                                                    | BURG01                                                                                                    | Professor (tenure                                                                                                    | )                                                                                                    | Grade:                                                                                                    | N/A                                                                                                    |                                                                                                    |                                                                                                    |            |
| Level:                                                                                                    |                                                                                                    | В                                                                                                    | usiness Title:                                                                                                    | Professor (te                                                                                                    | enure)                                                                                                    |                                                                                                    |                                                                                                    |            |
| Job Standard Code:                                                                                                    | N/A                                                                                                    | Class                                                                                                    | ification Title:                                                                                                    | Professor (te                                                                                                    | enure)                                                                                                    |                                                                                                    |                                                                                                    |            |
| Faculty Job Description<br>Enter or cut and part<br>Click on the icon be<br>NOTE: If this position                                                                                                    | on/Ad<br>ste your Facu<br>iside the text<br>on is being pos                                                                                                    | Ity Job Ad in the b<br>box to use spell c<br>sted on the UBC (                                                                                                    | oox below.<br>heck.<br>Careers website                                                                                                    | , the standard l                                                                                                    | JBC equity                                                                                                    | y statement w                                                                                                    | ill be automatically                                                                                                    | ,<br>,     |
| Faculty Job Description<br>Enter or cut and part<br>Click on the icon be<br>NOTE: If this position<br>inserted into the job<br>forms of online and                                                                                                    | on/Ad<br>ste your Facu<br>side the text<br>on is being pos<br>ad when the<br>print advertisir                                                                                                    | Ity Job Ad in the b<br>box to use spell c<br>sted on the UBC (<br>job opening/postir<br>ng for this position                                                                                                    | oox below.<br>heck.<br>Careers website<br>ng is created. P                                                                                                    | , the standard l<br>lease ensure th                                                                                                    | JBC equity<br>at the equ                                                                                                    | y statement w<br>ity statement                                                                                                    | ill be automatica <mark>l</mark> ly<br>appears in all othe                                                                                                    | ,<br>L     |
| Faculty Job Description<br>Enter or cut and part<br>Click on the icon be<br>NOTE: If this position<br>inserted into the job<br>forms of online and<br>Applications are inv<br>2013. *The initial apperformance apprain                                                                                                    | on/Ad<br>ste your Facu<br>eside the text<br>on is being po-<br>ad when the<br>print advertisir<br>ited for a 3-yea<br>opointment will<br>sals, complian                                                                                                 | Ity Job Ad in the b<br>box to use spell c<br>sted on the UBC (<br>job opening/postir<br>ng for this position<br>r* limited-term pos<br>be for a 12-month<br>ce with UBC agree                                                                                                    | oox below.<br>heck.<br>Careers website<br>ng is created. P<br>ition at the rank<br>period and may<br>ments and polic                                                                                                 | , the standard I<br>lease ensure th<br>of Assistant Prof<br>be renewed for<br>ies, and availab                                                                                 | JBC equity<br>at the equ<br>essor With<br>up to two m<br>ility of funds                                                              | y statement w<br>ity statement<br>out Review to c<br>iore years, sub<br>s.                                                                             | ill be automatically<br>appears in all othe<br>commence July 1,<br>ject to satisfactory                                                                                             | r<br>E     |
| Faculty Job Description<br>Enter or cut and pa<br>Click on the icon be<br>NOTE: If this position<br>inserted into the job<br>forms of online and<br>Applications are inv<br>2013. *The initial ap<br>performance apprain<br>Candidates should<br>developing languag<br>language and cultur<br>to undertake studen<br>language program, | on/Ad<br>ste your Facu<br>eside the text<br>on is being po-<br>o ad when the<br>print advertisin<br>ited for a 3-yea<br>opointment will<br>sals, complian<br>have a special<br>e instruction te<br>e courses at al<br>t advising dutie<br>and more gene | Ity Job Ad in the b<br>box to use spell c<br>sted on the UBC C<br>job opening/postin<br>ng for this position<br>r* limited-term pos<br>be for a 12-month<br>ce with UBC agree<br>ization in the acquis<br>chnology on differe<br>Il levels. He or she<br>as and other service<br>erally within the Dep | box below.<br>heck.<br>Careers website<br>og is created. P<br>ition at the rank<br>period and may<br>ments and polic<br>sition of Italian a<br>nt platforms. The<br>will be expected<br>e assignments a<br>partment. | , the standard I<br>lease ensure th<br>of Assistant Prof<br>be renewed for<br>ies, and availab<br>s a Second or Fre<br>successful car<br>to maintain an a<br>as appropriate in | JBC equity<br>at the equi-<br>essor With<br>up to two m<br>ility of funds<br>oreign Lang<br>adidate for<br>active progr<br>connectio | y statement wi<br>ity statement<br>out Review to c<br>ore years, sub<br>s.<br>guage and expe<br>this position wi<br>am of research<br>n with the devel | ill be automatically<br>appears in all othe<br>commence July 1,<br>ject to satisfactory<br>erience in using and<br>Il teach Italian<br>n and teaching, and<br>lopment of the Italia | r<br>E     |

See: Section 2.2.3 Enter Job Description/Ad above on page 15 for more information.

| Position Number:                                                                                                    | 1EW          | Created By: Rathe Souther             | 144   | Cr        | eated On: | 02/05/2013  |              | Need Liele |
|----------------------------------------------------------------------------------------------------|--------------|---------------------------------------|-------|-----------|-----------|-------------|--------------|------------|
| Position Information                                                                                                    |              |                                       |       |           | Find      | View All Fi | rst 🖪 1 of 1 | Last       |
| Approval Status:                                                                                                    | Draft        | Eff                                   | Date: | 02/05     | 5/2013    | Sequence:   | 0            |            |
| Department:                                                                                                    |              |                                       |       |           |           |             |              |            |
| Employment Group:                                                                                                    | Faculty (Fa  | ac Assn)                              | Job F | amily:    | Regular   |             |              |            |
| Job Code:                                                                                                    | BURG01       | Professor (tenure)                    | G     | rade:     | N/A       |             |              |            |
| Level:                                                                                                    |              | Business Title:                       | Profe | essor (te | enure)    |             |              |            |
| Job Standard Code:                                                                                                    | N/A          | Classification Title:                 | Profe | essor (te | enure)    |             |              |            |
| Comments:                                                                                                    |              |                                       |       |           |           |             |              | ai         |
| Questions regardin                                                                                                    | g the conten | t of this position should be directed | d to: |           |           |             |              |            |
| Name:                                                                                                    |              | Posi                                  | tion: |           |           |             |              |            |
| and the second second sec |              | 9 <u>1</u> 949                        |       |           |           |             |              |            |

See: Section 2.2.4 Review Approvals above on page 16 for more information.

# 2.5.6 Enter Budget details

| osition Information                                                                                                    | Created By: Created On: 02/05/2013                                                                                                    | 4                     |
|----------------------------------------------------------------------------------------------------|----------------------------------------------------------------------------------------------------|-----------------------|
| Approval Status: Draf                                                                                                    | ft Eff Date: 02/05/2013 Sequence: 0                                                                                                    | 1 of 1                |
| Employment Group: Fac                                                                                                    | ulty (Fac Assn) Job Family: Regular                                                                                                    |                       |
| Job Code: BUR                                                                                                    | RG01 Professor (tenure) Grade: N/A                                                                                                    |                       |
| Level:                                                                                                    | Business Title: Professor (tenure)                                                                                                    |                       |
| Job Standard Code: N/A                                                                                                    | Classification Title: Professor (tenure)                                                                                                    |                       |
| Salary Range as of date 02/0                                                                                                    | 05/2013 🛐 Refresh                                                                                                    |                       |
| unding Info                                                                                                    |                                                                                                    | 2                     |
| Funding Type:                                                                                                    | <ul> <li>A general description of the source of funding for this</li> </ul>                                                                                                    |                       |
| Salary Commitments:                                                                                                    | Hire Data                                                                                                    |                       |
|                                                                                                    |                                                                                                    |                       |
| Benefits Percent                                                                                                    | Benefit commitments for both filled and vacant positions are always calculated based on the value in the Benefits Percent field below.           15         This value is used to calculate benefit commitments required by the Budget system. It is used for both filled and vacant positions. You may override the default % value.                                                                                                    |                       |
| Benefits Percent<br>Funding Source:                                                                                                    | Benefit commitments for both filled and vacant positions are always calculated based on the value in the Benefits Percent field below.         15       This value is used to calculate benefit commitments required by the Budget system. It is used for both filled and vacant positions. You may override the default % value.         Existing Funds <ul> <li> </li></ul>                                                                                                    |                       |
| Benefits Percent<br>Funding Source:<br>Budget Comments<br>(Max 254 Characters)                                                                                                    | Benefit commitments for both filled and vacant positions are always calculated based on the value in the Benefits Percent field below.          15       This value is used to calculate benefit commitments required by the Budget system. It is used for both filled and vacant positions. You may override the default % value.         Existing Funds <ul> <li>Image: Image: Im</li></ul>                                                                                    |                       |
| Benefits Percent<br>Funding Source:<br>Budget Comments<br>(Max 254 Characters)                                                                                                    | Benefit commitments for both filled and vacant positions are always calculated based on the value in the Benefits Percent field below.          15       This value is used to calculate benefit commitments required by the Budget system. It is used for both filled and vacant positions. You may override the default % value.         Existing Funds       •                                                                                                    | <b>f 1</b> ▶ L        |
| Benefits Percent<br>Funding Source:<br>Budget Comments<br>(Max 254 Characters)                                                                                                    | Benefit commitments for both filled and vacant positions are always calculated based on the value in the Benefits Percent field below.  15 This value is used to calculate benefit commitments required by the Budget system. It is used for both filled and vacant positions. You may override the default % value.  Existing Funds  Find First 1 commitments required by the Budget system. It is used for both filled and vacant positions. You may override the default % value.  Existing Funds  Find First 1 commitments required by the Budget system. It is used for both filled and vacant positions. You may override the default % value.  Existing Funds  Find First 1 commitments required by the Budget system. It is used for both filled and vacant positions. You may override the default % value.  Existing Funds  Find First 1 commitments required by the Budget system. It is used for both filled and vacant positions. You may override the default % value.  Existing Funds  Find First 1 commitments required by the Budget system. It is used for both filled and vacant positions. You may override the default % value.  Existing Funds  Find First 1 commitments required by the Budget system. It is used for both filled and vacant positions. You may override the default % value.  Existing Funds  Find First 1 commitments required by the Budget system. It is used for both filled and vacant positions.  Find First 1 commitments required by the Budget system. It is used for both filled and vacant positions.  Find First 1 commitments required by the Budget system. It is used for both filled and vacant positions.  Find First 1 commitments required by the Budget system. It is used for both filled and vacant positions.  Find First 1 commitments required by the Budget system. It is used for both filled and vacant positions.  Find First 1 commitments required by the Budget system. It is used for both filled and vacant positions.  Find First 1 commitments required by the Budget system. It is used for both filled by the Budget system.  Find First 1 commi | f1 🕑 [.               |
| Benefits Percent<br>Funding Source:<br>Budget Comments<br>(Max 254 Characters)                                                                                                    | Benefit commitments for both filled and vacant positions are always calculated based on the value in the Benefits Percent field below.   15 This value is used to calculate benefit commitments required by the Budget system. It is used for both filled and vacant positions. You may override the default % value.  Existing Funds  Find Pirst 1 of 1 of 1 of 1 of 1 of 1 of 1 of 1 o                                                                                                    | f 1 ₺ Li<br>+ -       |
| Benefits Percent<br>Funding Source:<br>Budget Comments<br>(Max 254 Characters)<br>Funding Details<br>*Begin Date 02/05/2013<br>Account and Budget Detail<br>Core<br>Funding? *SpeedChart | Benefit commitments for both filled and vacant positions are always calculated based on the value in the Benefits Percent field below.          15       This value is used to calculate benefit commitments required by the Budget system. It is used for both filled and vacant positions. You may override the default % value.         Existing Funds       •         End Date       •         Is       Customize   End   Yiew All   • First 1 of 1         t *Account Description       Amount Type       Salary Amount       Benefit Amount                                                                                                    | f1 ▶ L<br>+ ■         |
| Benefits Percent Funding Source: Budget Comments (Max 254 Characters) Unding Details *Begin Date 02/05/2013 Account and Budget Detail Core Funding? *SpeedChart 1                        | Benefit commitments for both filled and vacant positions are always calculated based on the value in the Benefits Percent field below.   15 This value is used to calculate benefit commitments required by the Budget system. It is used for both filled and vacant positions. You may override the default % value.  Existing Funds  Existing Funds  Eind First 1 of 1 of 1 of 1 of 1 of 1 of 1 of 1 o                                                                                                    | f1 ∑ [.<br>+ -<br>Las |

See: Section 2.2.5 Enter Budget details above on page 17 for more information.

| osition Information |                    |                             |                   |         | <u>Find</u>   Vi | iew All | First 🖪 1 of 1 🕑 L |
|---------------------|--------------------|-----------------------------|-------------------|---------|------------------|---------|--------------------|
| Approval Status:    | Draft              | Eff                         | Date: 02/05       | 5/2013  | Sequence:        | 0       |                    |
| Department:         |                    |                             |                   |         |                  |         |                    |
| Employment Group:   | Faculty (Fac Assn) |                             | Job Family:       | Regular |                  |         |                    |
| Job Code:           | BURG01 Professo    | r (tenure)                  | Grade:            | N/A     |                  |         |                    |
| Level:              |                    | Business Title:             | Professor (te     | enure)  |                  |         |                    |
| Job Standard Code:  | N/A                | Classification Title:       | Professor (te     | enure)  |                  |         |                    |
|                     | - 11 - 1           | aller H. Britsmannel and an |                   |         |                  |         |                    |
| ncumbents           |                    |                             |                   |         |                  |         |                    |
| As of Date          | Refresh            | Current Head C              | ount: 0 Ou        | tOf 0   |                  |         |                    |
| 4                   |                    |                             |                   |         |                  |         |                    |
| Current Incumbents  |                    | Custo                       | mize   Find   🏭   | First L | 1 of 1 🕑 Last    |         |                    |
| Emplin Emp          | I Rcd Name         | Custo                       | mize   Find   III | First L | I of 1 Last      |         |                    |
|                     | 1 dillio           | 001                         | inponoution ritu  |         | oob bata         |         |                    |

See: Section 2.2.6 Review Incumbents above on page 19 for more information.

#### 2.5.8 Attach Documents

| osition Information |                      | 11 (1997)<br>1997 - 19 |               |         | Find      | View All | First 🗹 1 of 1 🕑 La |
|---------------------|----------------------|------------------------|---------------|---------|-----------|----------|---------------------|
| Approval Status:    | Draft                | Eff                    | Date: 02/05   | 5/2013  | Sequence: | 0        |                     |
| Department:         |                      |                        |               |         |           |          |                     |
| Employment Group:   | Faculty (Fac Assn)   |                        | Job Family:   | Regular |           |          |                     |
| Job Code:           | BURG01 Profes        | sor (tenure)           | Grade:        | N/A     |           |          |                     |
| Level:              |                      | Business Title:        | Professor (te | enure)  |           |          |                     |
| Job Standard Code:  | N/A                  | Classification Title:  | Professor (te | enure)  |           |          |                     |
| Position Attachmer  | ıts                  |                        |               |         |           |          |                     |
| No Attachments ha   | we been unloaded for | this Position          |               |         |           |          |                     |

See: Section 2.2.6 Review Incumbents above on page 19 for more information.

| Denition Munches        |                | <b>C</b>   |                 |              |               |          | 10                             |              |          |               |
|-------------------------|----------------|------------|-----------------|--------------|---------------|----------|--------------------------------|--------------|----------|---------------|
| Position Number:        | NEW            | Cre        | ated By:        | a any Envi   | (Brailma)     | Create   | a on: 02                       | /05/2013     |          |               |
| osition Information     |                |            |                 |              |               |          |                                | Find   View  | All Firs | it 🖪 1 of 1 🖹 |
| Approval Status:        | Draft          |            |                 | E            | ff Date: 02/0 | 5/2013   | 3 Sequ                         | ence:        | 0        |               |
| Department:             |                |            |                 |              |               |          |                                |              |          |               |
| Employment Group:       | Faculty (Fa    | c Assn)    |                 |              | Job Family:   | Reg      | gular                          |              |          |               |
| Job Code:               | BURG01         | Professo   | or (tenure)     |              | Grade:        | N/A      |                                |              |          |               |
| Level:                  |                |            | Busi            | ness Title:  | Professor (   | tenure)  | )                              |              |          |               |
| Job Standard Code:      | N/A            |            | Classific       | ation Title: | Professor (   | tenure)  |                                |              |          |               |
| Joint Position Info. (p | rovide data fo | r all depa | tments)         |              | Customiz      | e   Find | View All                       | 📕 🛛 First 🖯  | 1 of 1 🕑 | Last          |
| <u>Campus</u>           | VP/Faculty     | 1          | <u>*Departm</u> | <u>ent</u>   | *Location Cod | e        | Home<br>Departmen<br>Indicator | t <u>FTE</u> |          |               |
| 1                       |                | 0          |                 | 0            |               | 0        |                                |              | +        |               |

See: Section 2.2.7 Attach Documents above on page 20 for more information.

#### 2.5.10 Submit Position for approvals

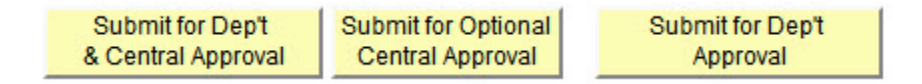

Click on the appropriate Submit button to submit your position for approval.

Approvals will be routed according to the rules defined in the workflow rules repository for your department. Depending on which Submit button is clicked, the appropriate type of approval steps will be taken.

See: Section 2.2.9 Submit Position for approvals above on page 22 for more information.

# 2.6 Delete a Position

#### Navigation: Position Management>Delete Positions

#### 2.6.1 Create a Run Control ID

| Find an Existing Value Add a New Value |  |
|----------------------------------------|--|
| earch by: Run Control ID begins with   |  |
| Case Sensitive                         |  |
| Search Advanced Search                 |  |
| o matching values were found.          |  |
| nd an Existing Value   Add a New Value |  |

Click on the **Add a New Value** tab. In the **Run Control ID** field, enter any value you wish (in this example we entered **DELETE\_POSITION).** Note that all Run Control ID's you create must be in one string (multiple words must be stringed together with an underscore).

| Eind an Existing Value Add a New Value   |  |
|------------------------------------------|--|
| Run Control ID: DELETE_POSITION          |  |
| Add                                      |  |
| Find an Existing Value   Add a New Value |  |

Click on Add button.

This will permanently create this **Run Control ID** which will be tied to your PeopleSoft UserID. This step only needs to be done <u>once</u>.

| Find an Exi   | sting Value Add a New Value |  |
|---------------|-----------------------------|--|
| Search by     | Run Control ID begins with  |  |
| Case Sen      | sitive                      |  |
| Search Re     | Advanced Search             |  |
| /iew All      | First T 1 of 1 F Last       |  |
| Run Control I | <u>) Language Code</u>      |  |
| DELETE PO     | <u>SITION</u> English       |  |

Click on **Find an Existing Value** tab. In the **Run Control ID** field, enter the value you created earlier or leave the Run Control ID blank and click on the **Search** button to get a list of your Run Control IDs.

| un Control ID: DELETE_POSITION | Report Manager Process Monitor Run |
|--------------------------------|------------------------------------|
| Customiza I Fi                 | ind I View All I                   |
| Position Number                |                                    |
| 1 Q                            | · ·                                |
| Save Return to Search Notify   | E+Add Update/Display               |

#### 2.6.3 Select a Position to delete

Enter Position Number(s) you wish to delete and then click on the Run button.

| n Control ID: DELETE_POSIT | ΠΟΝ              | Report Manage              | r Process Monitor | Run |
|----------------------------|------------------|----------------------------|-------------------|-----|
|                            | Customize   Find | d   View All   🛄 🛛 First 🗄 | 1 of 1 🕑 Last     |     |
| Position Number            |                  |                            |                   |     |
| 1 00032113                 |                  | -                          |                   |     |

The following positions may be deleted from the database:

- Positions which have <u>not</u> been used to create a Job Opening in eRecruit and/or
- Positions which are **not** attached to an active employee's job record and/or
- Positions which have the following approval statuses: Approved, OK to Post, Approved, Approver, Self-Approved, Not Applicable.

You will receive an error message when you attempt to delete a position which does not meet the above criteria.

| n Control ID: DELETE_POSIT                               | TON <u>Report Manager</u> Process Monitor Run                                                                                               |
|----------------------------------------------------------|----------------------------------------------------------------------------------------------------|
| Position Number                                          | Customize   Find   View All   🗰 First 🕢 1 of 1 🗈 Last                                                                                       |
| 1 00009176 Q                                             |                                                                                                    |
|                                                          | You cannot delete this Position. (25000,385)<br>An employee is attached to this position in HRMS job data. You cannot delete this position. |
|                                                          | ОК                                                                                                    |
| n share na an ing an an an an an an an an an an an an an |                                                                                                    |

#### 2.6 Delete a Position

In the Server Name field, click on the down arrow and select PSUNX. Click on the

button.

| Server Name:       | PSUNX +   | Run Date: | 02/05/20 | 13 🛐       |          |            |      |         |              |
|--------------------|-----------|-----------|----------|------------|----------|------------|------|---------|--------------|
| Recurrence:        | ·         | Run Time: | 1:56:06P | М          | Reset    | to Current | Date | e/Time  |              |
| Time Zone:         | Q         |           |          |            |          |            |      |         |              |
| Process List       |           |           |          |            |          |            |      |         |              |
| Select Description | <u>on</u> | Proce     | ss Name  | Process    | Туре     | *Type      |      | *Format | Distribution |
| UBC_DEL            | _POS      | UBC_I     | DEL_POS  | Applicatio | n Engine | Web        | •    | TXT     | Distribution |

A **Process Instance** number should now appear, indicating that you've successfully launched the deletion process.

| Process Instance:12741 | Process Ir                               |                                                        |
|------------------------|------------------------------------------|--------------------------------------------------------|
|                        |                                          |                                                        |
| 1 🕑 Last               | d   View All   📕 🛛 First 🗹 1 of 1 🕑 Last | Customize                                              |
|                        |                                          | Position Number                                        |
| -                      | + -                                      | 1 00032113 Q                                           |
|                        | +                                        | Position Number           1         00032113         Q |

The process takes approximately one minute for each position deletion.

| User ID:       | DEPTRECRU Q        | Type:                  |                   | Last:     | 1     | Days           | •     | Refresh     |               |                        |     |
|----------------|--------------------|------------------------|-------------------|-----------|-------|----------------|-------|-------------|---------------|------------------------|-----|
| Server:        | -                  | Name:                  | Q                 | Instance: |       |                | to    | 1           |               |                        |     |
| Run<br>Status: |                    | Distribution<br>Status | ·                 |           | 🔽 Sa  | ave On I       | Refre | sh          |               |                        |     |
| rocess L       | ist                |                        |                   |           | 1     | Custon         | nize  | Find   Viev | v All I 🛄 🛛 F | First 🖪 1 of 1         | Ŀι  |
| elect Inst     | tance Seq. Proces  | ss Type                | Process Name User |           | Ru    | un Date/       | Time  |             | Run Status    | Distribution<br>Status | Det |
| 127            | 416 Applica        | ition Engine           | UBC_DEL_POS DEPT  | RECRUITE  | R1 02 | 2/05/201<br>ST | 3 1:5 | 6:06PM      | Success       | Posted                 | Det |
| o hack to      | UBC - Delete Posi  | tion                   |                   |           |       |                |       |             |               |                        |     |
|                | ODC - Delete i OSI | uon                    |                   |           |       |                |       |             |               |                        |     |

To verify if the position has been deleted, navigate to **Position Management>Add/Update Position Info.** and enter the Position Number you had requested be deleted. The system should return a message stating the Position Number is invalid or 'no matching values were found'.

| mplete<br>ck on tl<br>e values | all or some of the fields below and click on the 'Add/Search' button.<br>ne magnifying glass to select from a list of valid values.<br>s selected here can be changed in the screens which follow, if necessary. |    |
|--------------------------------|----------------------------------------------------------------------------------------------------|----|
| Positi                         | on Number: 09032113                                                                                                    |    |
| Ente                           | Invalid value press the prompt button or hyperlink for a list of valid values (15,11)                                                                                                    |    |
| Ente                           |                                                                                                    |    |
| Camp                           | The value entered in the field does not match one of the allowable values. You can see the allowable values by pressing the Prom button or hyperlink.                                                            | pt |
| Camp<br>VP/Fa                  | The value entered in the field does not match one of the allowable values. You can see the allowable values by pressing the Prom button or hyperlink.                                                            | pt |
| Camp<br>VP/Fa<br>Depar         | The value entered in the field does not match one of the allowable values. You can see the allowable values by pressing the Prom button or hyperlink.                                                            | pt |